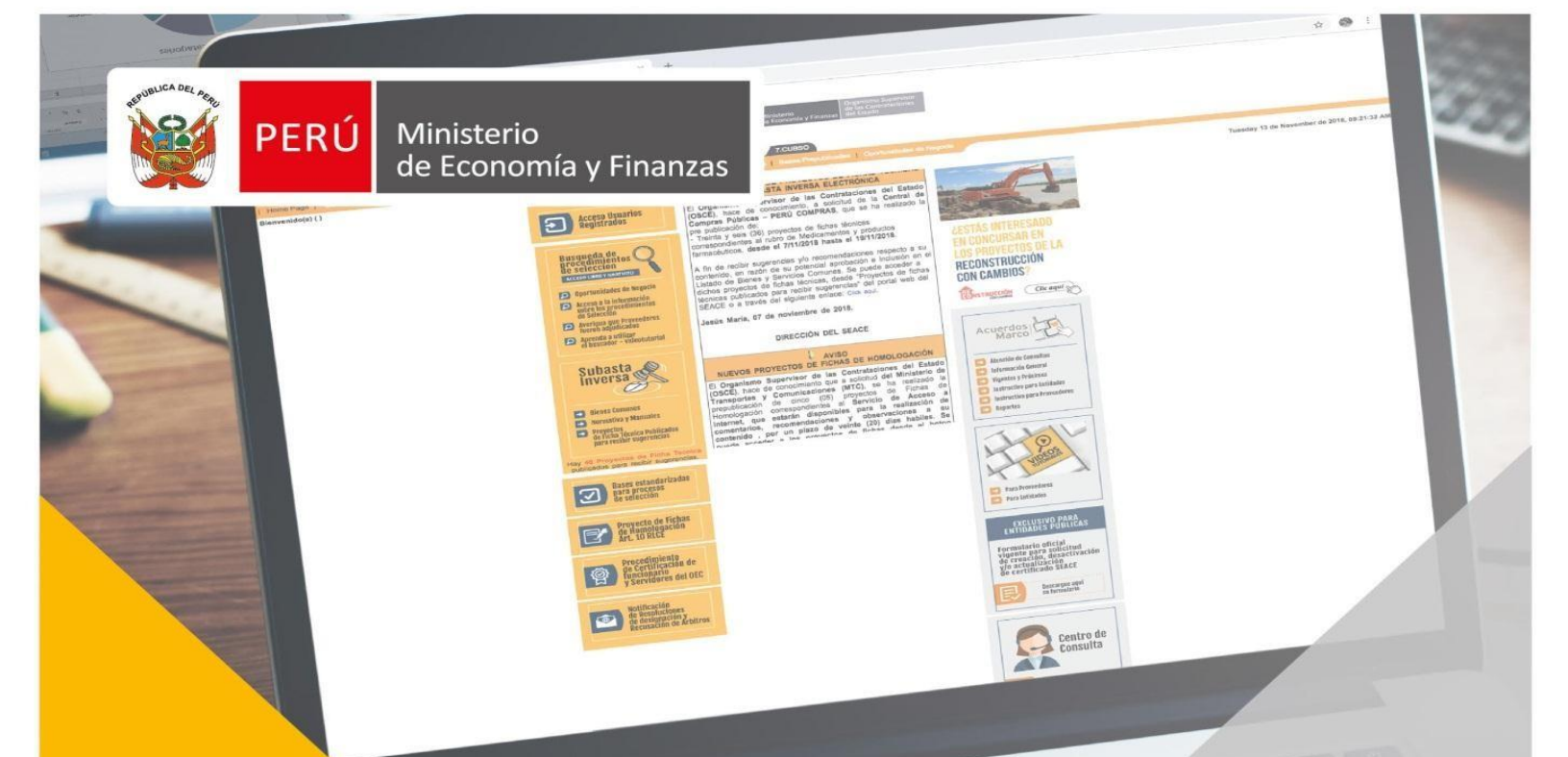

Manual de Usuario Entidad

Versión 1.1

CONVOCATORIA DE SUBASTA INVERSA ELECTRÓNICA CALENDARIZADO PARA LA ADQUISICIÓN DE BIENES, SEGÚN LA LEY 30225

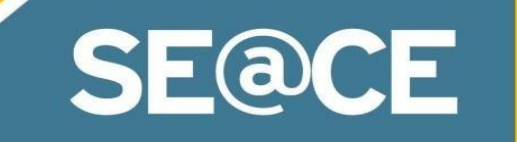

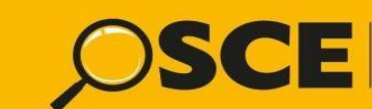

Organismo Supervisor de las Contrataciones del Estado

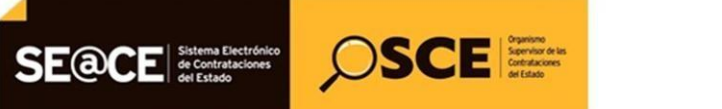

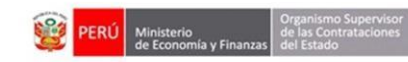

| PRODUCTO: | MANUAL DE USUARIO ENTIDAD                             |
|-----------|-------------------------------------------------------|
| MÓDULO:   | MÓDULO DE ACTOS PREPARATORIOS Y SELECCIÓN – SEACEv3.0 |

## CONTENIDO

| Ι.    | MÓDULO ACTOS PREPARATORIOS               |
|-------|------------------------------------------|
| 1.    | Registro del expediente:                 |
| 1.1.  | Enlace al PAC4                           |
| 1.2.  | Datos Generales de la Contratación:      |
| 1.3.  | Relación de ítems                        |
| 1.4.  | Código Infobras10                        |
| 1.5.  | Resumen Ejecutivo:                       |
| 1.6.  | Presupuesto:                             |
| 1.7.  | Datos de Aprobación13                    |
| 2.    | Registro del Conductor de Procedimiento: |
| 3.    | Registro del Cronograma:                 |
| 4.    | Registro de las Bases                    |
| I.    | MÓDULO SELECCIÓN                         |
| 1.    | Publicación de la convocatoria27         |
| Canal | es de consulta31                         |

| <b>Fecha de Actualización:</b><br>08/11/2019                                                   | <b>Versión:</b> 1.1     | Asunto: Convocatoria de Subasta Inversa Electrónica calendarizado<br>para la adquisición de Bienes, según la Ley 30225. |
|------------------------------------------------------------------------------------------------|-------------------------|----------------------------------------------------------------------------------------------------|
| <b>Preparado por:</b><br>Dirección del SEACE<br>Subdirección de Gestión Funcional del<br>SEACE | <b>Página :</b> 2 de 32 | OSCE - SEACE                                                                                                    |

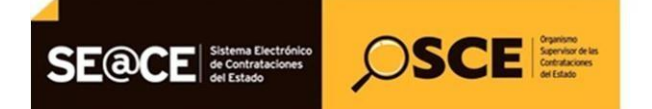

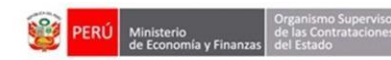

| PRODUCTO: | MANUAL DE USUARIO ENTIDAD                             |
|-----------|-------------------------------------------------------|
| MÓDULO:   | MÓDULO DE ACTOS PREPARATORIOS Y SELECCIÓN – SEACEv3.0 |

## REGISTRO DE INFORMACIÓN DE LA CONVOCATORIA DE SUBASTA INVERSA ELECTRÓNICA CALENDARIZADO PARA LA ADQUISICIÓN DE BIENES, SEGÚN LA LEY 30225

# I. MÓDULO ACTOS PREPARATORIOS

### 1. Registro del expediente:

Como primer paso, ingresamos a la Consola de Actos Preparatorios a través del menú, seguidamente seleccionamos el botón Nuevo Expediente, con lo cual iniciaremos el registro de la fase de Actos Preparatorios, a través de la actividad "Expediente de Contratación".

| Mi Cuenta 🏓                                |                                                                 |                                                                                            | <u>C</u> | onsultar N      | lotificaciones de S         | <u>upervisión</u> |
|--------------------------------------------|-----------------------------------------------------------------|--------------------------------------------------------------------------------------------|----------|-----------------|-----------------------------|-------------------|
| Mis Datos<br>Cambio clave<br>Cerrar Sesión | Número de notificación<br>Año de la notificación [Seleccione] ¥ | Búsqueda de notificaciones<br>Etapa<br>Tipo de ref                                         | erencia  | Envia<br>[Selec | do T                        |                   |
| Entidad                                    | Periodo de envío Del                                            | 🖽 🇨 Al Motivo                                                                              |          | •               |                             |                   |
| CENTRO<br>VACACIONAL<br>HUAMPANI           | Proceso Expresión de Interés                                    | j D Estado                                                                                 |          | [Selec          | ccione] T                   |                   |
| Inicio                                     |                                                                 | Buscar Limpiar                                                                             |          |                 |                             |                   |
| Buscar Bases Pre-<br>Publicadas            |                                                                 |                                                                                            |          |                 |                             |                   |
| Consola de Selección                       | Número de<br>notificación Fecha y hora de envío Nomenclat       | ura Motivo                                                                                 | Etapa    | Estado          | Enviado por                 | Acciones          |
| Preparatorios                              | 1 175801-2015 01/07/2015<br>04:50:52                            | No convocó proceso de selección en el mes programado en el Plan Anual de<br>Contrataciones | Enviado  | Pendiente       | Dirección de<br>Supervisión | ٥                 |
| Inscritos                                  | 2 157025-2015 04/05/2015<br>04:26:22                            | No convocó proceso de selección en el mes programado en el Plan Anual de<br>Contrataciones | Enviado  | Pendiente       | Dirección de<br>Supervisión | •                 |

Imagen 1

|                        |                                                                           | Buscador de Expedientes de Contratación |
|------------------------|---------------------------------------------------------------------------|-----------------------------------------|
| Búsqueda Básica        |                                                                           |                                         |
| Nro. de Contratación   | Año de la Convocatoria                                                    |                                         |
| Descripción del Objeto |                                                                           |                                         |
| 🖲 Búsqueda Avanzada    |                                                                           |                                         |
|                        | Buscar Limpiar Nuevo Expediente                                           |                                         |
|                        | 0 registros encontrados, mostrando 0 registro(s), de 0 a 0. Página 0 / 0. |                                         |
|                        |                                                                           |                                         |

Imagen 2

| <b>Fecha de Actualización:</b><br>08/11/2019                                                   | <b>Versión:</b> 1.1     | <b>Asunto:</b> Convocatoria de Subasta Inversa Electrónica calendarizado para la adquisición de Bienes, según la Ley 30225. |
|------------------------------------------------------------------------------------------------|-------------------------|----------------------------------------------------------------------------------------------------|
| <b>Preparado por:</b><br>Dirección del SEACE<br>Subdirección de Gestión Funcional del<br>SEACE | <b>Página :</b> 3 de 32 | OSCE - SEACE                                                                                                    |

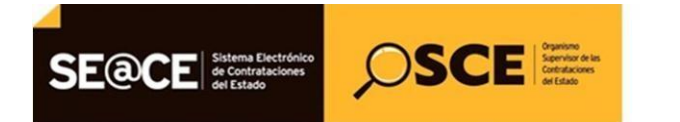

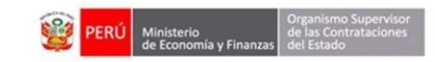

| PRODUCTO: | MANUAL DE USUARIO ENTIDAD                             |
|-----------|-------------------------------------------------------|
| MÓDULO:   | MÓDULO DE ACTOS PREPARATORIOS Y SELECCIÓN – SEACEv3.0 |

## 1.1. Enlace al PAC:

Proseguimos con el registro de la pestaña "Enlace al PAC", en la cual registraremos el tipo de compra o selección, el objeto de la contratación y la vinculación al PAC, ésta última en caso corresponda.

|                                               |                    |                      |                                                 | <u>Registrar Expedien</u> |
|-----------------------------------------------|--------------------|----------------------|-------------------------------------------------|---------------------------|
| 🕕 Enlace al P                                 | PAC                |                      |                                                 |                           |
| Datos Par                                     | a la Busqueda      |                      |                                                 |                           |
| * Entidad                                     | Convocante         | CENTRO NACIONAL DE A | BASTECIMIENTO DE RECURSOS ESTRATEGICOS EN SALUD |                           |
| * Año de                                      | la Convocatoria    | 2019                 | * Objeto de la contratación                     | Bien                      |
| * Tipo de                                     | Compra o Selección | Por la Entidad       | * Buscar N° de Referencia del PAC               | Agregar                   |
| * Vincula                                     | r al PAC           | Si                   | T                                               |                           |
| Guardar Borrador Cancelar * Campo Obligatorio |                    |                      |                                                 |                           |
|                                               |                    |                      |                                                 |                           |

Imagen 3

Al seleccionar la opción "Sí" del campo Vincular al PAC, se visualiza el campo Buscar Nro. de referencia del PAC, seleccionamos el botón "Agregar" y se mostrará la ventana de búsqueda del Nro. de referencia del PAC con distintos criterios de búsqueda.

| Datos Para la Busqueda       |                      |                                  |                    |      |   |
|------------------------------|----------------------|----------------------------------|--------------------|------|---|
| * Entidad Convocante         | CENTRO NACIONAL DE A | BASTECIMIENTO DE RECURSOS ESTRAT | EGICOS EN SALUD    |      |   |
| * Año de la Convocatoria     | 2019                 | * Objeto de la contra            | atación Bien       | 1    | ۲ |
| * Tipo de Compra o Selección | Por la Entidad       | * Buscar N° de Refe              | rencia del PAC Agr | egar |   |
| * Vincular al PAC            | Si                   | *                                |                    |      |   |

Imagen 4

| <b>Fecha de Actualización:</b><br>08/11/2019                                                   | <b>Versión:</b> 1.1     | <b>Asunto:</b> Convocatoria de Subasta Inversa Electrónica calendarizado para la adquisición de Bienes, según la Ley 30225. |
|------------------------------------------------------------------------------------------------|-------------------------|----------------------------------------------------------------------------------------------------|
| <b>Preparado por:</b><br>Dirección del SEACE<br>Subdirección de Gestión Funcional del<br>SEACE | <b>Página :</b> 4 de 32 | OSCE - SEACE                                                                                                    |

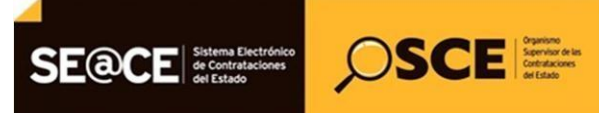

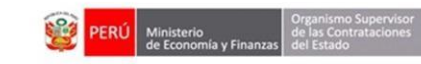

| PRODUCTO: | MANUAL DE USUARIO ENTIDAD                             |
|-----------|-------------------------------------------------------|
| MÓDULO:   | MÓDULO DE ACTOS PREPARATORIOS Y SELECCIÓN – SEACEV3.0 |

| )                                                           | Búsnueda de Ítems de los Números de Referencia del PAC                 | <u>Registrar Expediente</u> |
|-------------------------------------------------------------|------------------------------------------------------------------------|-----------------------------|
| Enlace al PAC                                               | Criterio de Búsqueda                                                   |                             |
|                                                             | Nro. Ref. PAC                                                          |                             |
| Datos Para la                                               | Desc. Proceso                                                          |                             |
| * Entidad Co                                                | Tipo Selección [Seleccione]                                            |                             |
| * Año de la C                                               | Modalidad Selección [Seleccione]                                       | en 🔻                        |
| * Tipo de Cor                                               | Desc. Ítem                                                             | regar                       |
| * Vincular al                                               | Buscar Limpiar Cerrar                                                  |                             |
|                                                             |                                                                        |                             |
|                                                             |                                                                        |                             |
| Año de la C<br>Tipo de Co<br>Vincular al<br>Campo Obligator | Modalidad Selección [Seleccione] v<br>Desc. Ítem Buscar Limpiar Cerrar | n T                         |

Imagen 5

Ubicamos el Nro. de referencia que corresponda, seleccionamos el botón "Agregar" y posteriormente el botón "Aceptar".

| Neo              | Rof D               | AC                  | 30           |                   |                |                    |                 |                |        |
|------------------|---------------------|---------------------|--------------|-------------------|----------------|--------------------|-----------------|----------------|--------|
| Dere.            | Dec.                |                     |              |                   |                |                    |                 |                | 1      |
| Tino             | Selecc              | ión                 | [Select      | tionel            |                |                    |                 |                |        |
|                  | tide d              | Colocoién           | [Color       |                   |                |                    |                 |                |        |
| moda             | indad .             | Seleccion           | [Select      | lonej             |                |                    |                 |                |        |
|                  |                     |                     |              | Ви                | iscar Li       | npiar Cer          | rar             |                |        |
| Res              | ultado              | de Búsqu            | ueda         |                   |                |                    |                 |                |        |
| -                | Nro.                | Nro.<br>Ref.<br>PAC | Nro.<br>Ítem | Desc              |                | Moneda             |                 | Valor Estimado |        |
|                  | 6                   | 30                  | 6            | CEMENTO 6         |                | Nuevos Soles       | s 35,000.00     |                |        |
|                  | 7                   | 30                  | 7            | CEMENTO 7         |                | Nuevos Soles       |                 | 35,000.00      |        |
|                  | 8                   | 30                  | 8            | CEMENTO 8         |                | Nuevos Soles       |                 | 35,000.00      |        |
| -                |                     |                     | 9            | registros encontr | ados mostrand  | o 4 registro(s) de | a 9. Pagina 2/2 |                |        |
| 1                | ame S               | alecciona           | udos (9)     |                   | Ag             | regar              | -0              |                |        |
| Nro.             | Nro.<br>Ref.<br>PAC | Nro.<br>Ítem        |              | Desc. Ítem        |                | Moneda             | Val             | or Estimado    | Acción |
| 1                | 30                  | 1                   | CEME         | NTO 1             | Nuevos         | Soles              | 35,000.0        | 0              | ×      |
|                  | 30                  | 2                   | CEME         | NTO 2             | Nuevos         | Soles              | 35,000.0        | 0              | ×      |
| 2                | 30                  | 3                   | CEME         | NTO 3             | Nuevos         | Soles              | 35,000.0        | 0              | ×      |
| 2                | 30                  | 4                   | CEME         | NTO 4             | Nuevos         | Soles              | 35,000.0        | 0              | ×      |
| 2<br>3<br>4      | 30                  | 5                   | CEME         | NTO 5             | Nuevos         | Soles              | 35,000.0        | 0              | ×      |
| 2<br>3<br>4<br>5 |                     |                     | 91           | egistros encontra | idos, mostrand | 2 > > > >          | a b. Pagina 17  | 2.             |        |
| 2<br>3<br>4<br>5 |                     |                     |              |                   |                |                    |                 |                |        |
| 2<br>3<br>4<br>5 |                     |                     |              |                   |                |                    |                 |                |        |

Imagen 6

| <b>Fecha de Actualización:</b><br>08/11/2019                                                   | <b>Versión:</b> 1.1     | <b>Asunto:</b> Convocatoria de Subasta Inversa Electrónica calendarizado para la adquisición de Bienes, según la Ley 30225. |
|------------------------------------------------------------------------------------------------|-------------------------|----------------------------------------------------------------------------------------------------|
| <b>Preparado por:</b><br>Dirección del SEACE<br>Subdirección de Gestión Funcional del<br>SEACE | <b>Página :</b> 5 de 32 | OSCE - SEACE                                                                                                    |

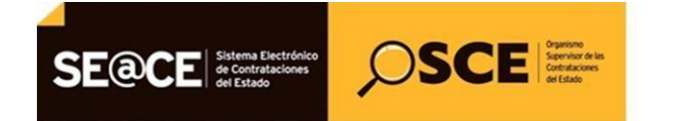

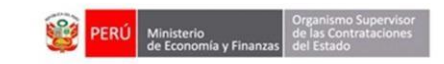

| PRODUCTO: | MANUAL DE USUARIO ENTIDAD                             |
|-----------|-------------------------------------------------------|
| MÓDULO:   | MÓDULO DE ACTOS PREPARATORIOS Y SELECCIÓN – SEACEv3.0 |

A continuación seleccionamos el botón Guardar borrador.

| Datos   | Para la Bu | squeda                    |                       |                |                                           |         |       |
|---------|------------|---------------------------|-----------------------|----------------|-------------------------------------------|---------|-------|
| * Entid | ad Convoc  | ante                      | GOBIERNO REGIONAL D   | E PUNO SEDE CE | NTRAL                                     |         |       |
| * Año   | de la Conv | ocatoria                  | 2017                  | * Objeto d     | e la contratación                         | Bien    | •     |
| * Tipo  | de Compra  | o Selección               | Por la Entidad        | Buscar N       | ° de Referencia del                       | Agregar |       |
| * Vincu | lar al PAC | :                         | Si                    | •              |                                           |         |       |
| Númer   | os de Refe | erencia del PAG           |                       |                |                                           |         |       |
| Número  | Año        | Nro. de Refere<br>del PAC | ncia<br>Descripción d | lel Proceso    |                                           | Entidad | Opció |
| 1       | 2017       | 30                        | ADQUISICIÓN DE CEN    | MENTO          | GOBIERNO REGIONAL DE PUNO SEDE<br>CENTRAL |         | ×     |

Imagen 7

#### 1.2. Datos Generales de la Contratación:

A continuación, se activa la pestaña "Datos Generales de la Contratación", donde registraremos el tipo de procedimiento, número, siglas de la entidad, la descripción del objeto, normativa aplicable, entre otros.

| Nomenclatura              |                               |                                                           |                                            |
|---------------------------|-------------------------------|-----------------------------------------------------------|--------------------------------------------|
| * Tipo                    | Subasta Inversa Electrónica 🔻 | * Año                                                     | 2019                                       |
| * Nro.                    | 40                            | * Siglas de la Entidad                                    | DARES 🔻 📄                                  |
|                           |                               | * Nro. de Convocatoria                                    | 1                                          |
| * Nomenclatura            | SIE-SIE-40-2019-DARES-1       |                                                           |                                            |
| Datos Adicionales         |                               |                                                           |                                            |
| * Descripción del Objeto  | Adquisición de medicinas      |                                                           |                                            |
| * Valor Referencial Total | 545,000.00                    | * Normativa Aplicable                                     | Ley Nº 30225 - Ley de Contrataciones del 🔻 |
|                           |                               | * Contratación para Administración Directa de<br>una Obra | No                                         |

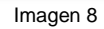

Finalmente, seleccionamos el botón Guardar borrador.

| <b>Fecha de Actualización:</b><br>08/11/2019                                                   | <b>Versión:</b> 1.1     | <b>Asunto:</b> Convocatoria de Subasta Inversa Electrónica calendarizado para la adquisición de Bienes, según la Ley 30225. |
|------------------------------------------------------------------------------------------------|-------------------------|----------------------------------------------------------------------------------------------------|
| <b>Preparado por:</b><br>Dirección del SEACE<br>Subdirección de Gestión Funcional del<br>SEACE | <b>Página :</b> 7 de 32 | OSCE - SEACE                                                                                                    |

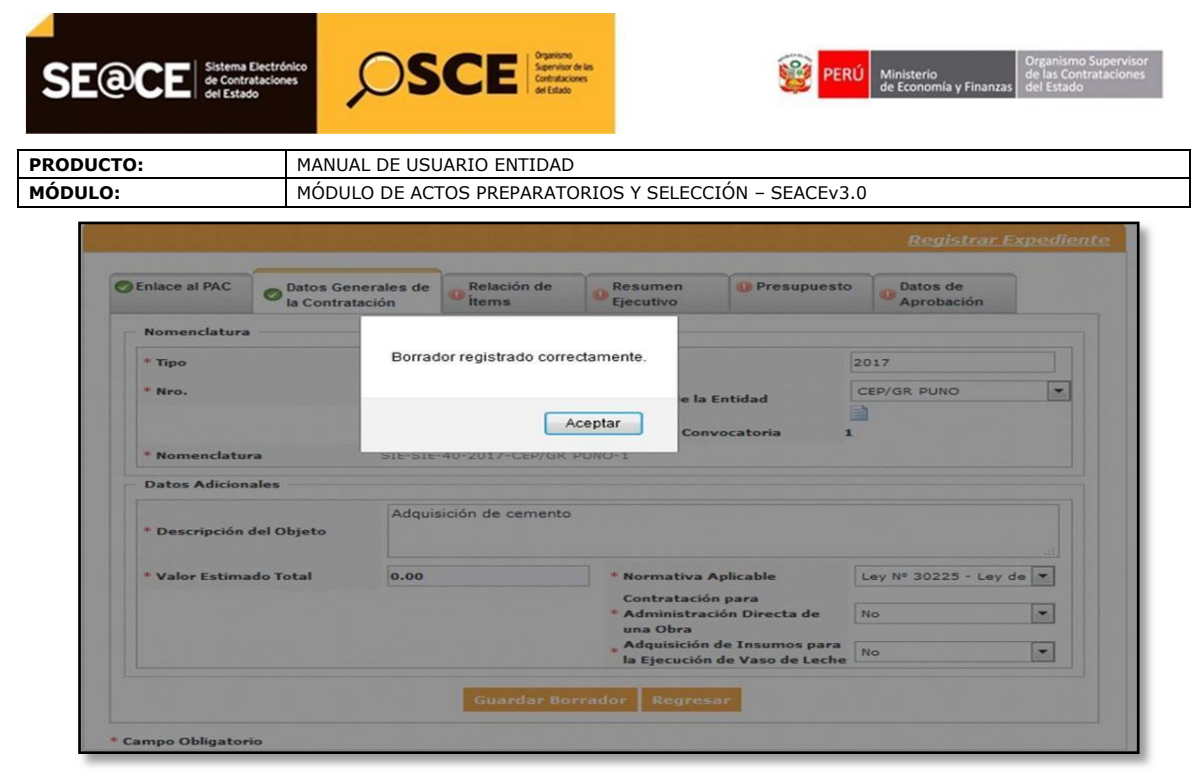

Imagen 9

## 1.3. Relación de ítems:

Continuamos el registro de la pestaña "Relación de ítems", en donde registraremos información del (los) ítem(s) a través de la opción Modificar de la columna "Acciones".

| Enla | ace al P     | AC Ø    | la Contratación                              | Relación<br>items | n de 📧       | Resumen<br>Ejecutivo | O Pr               | esupuesto               | Datos de<br>Aprobación       |                 |               |
|------|--------------|---------|----------------------------------------------|-------------------|--------------|----------------------|--------------------|-------------------------|------------------------------|-----------------|---------------|
| 0    | ociones      |         |                                              | Crear Ít          | em Cre       | ear Ítem P           | aquete             |                         |                              |                 |               |
| •    | Lista de     | e Ítems | Agr                                          | upar Íten         | a Nuevo      | ) Îtem Paq<br>Desag  | juete A            | grupar Íte<br>m Paquete | m a Paquete Ex<br>Reenumera  | ister<br>r Íter | nte<br>ms     |
|      | Nro.<br>ítem | Paquete | e Descripción del                            | Ítem              | Entidad      | Unidad<br>Medida     | Cantidad           | Moneda                  | Valor Estimado<br>Total Item | Acci            | ones          |
|      | 1            | No      | CEMENTO PORTLAND<br>COMPUESTO TIPO ICO       | o X 42.50         | ENT -<br>PAC | Unidad               | 1000               | Nuevos<br>Soles         | 35,000.00                    |                 | ×             |
|      | 2            | No      | CEMENTO PORTLAND<br>PUZOLANICO TIPO IN<br>kg | P X 42.50         | ENT -<br>PAC | Unidad               | 1000               | Nuevos<br>Soles         | 35,000.00                    |                 | Aodifica<br>* |
|      | 3            | No      | CEMENTO PORTLAND<br>42.50 kg                 | TIPO I X          | ENT -<br>PAC | Unidad               | 35000              | Nuevos<br>Soles         | 35,000.00                    |                 | ×             |
|      | 4            | No      | CEMENTO PORTLAND<br>42.50 kg                 | TIPO V X          | ENT -<br>PAC | Unidad               | 1000               | Nuevos<br>Soles         | 35,000.00                    | 2               | ×             |
|      | 5            | No      | CEMENTO PORTLAND<br>COMPUESTO TIPO ICO<br>kg | x 42.50           | ENT -<br>PAC | Unidad               | 1000               | Nuevos<br>Soles         | 35,000.00                    |                 | ×             |
|      |              |         | 9 registros                                  | encontrados       | , mostrando  | 2 🕨 🊧                | H<br>e 1 a 5. Pági | na 1 / 2.               |                              |                 |               |

Imagen 10

| <b>Fecha de Actualización:</b><br>08/11/2019                                                   | Versión: 1.1            | <b>Asunto:</b> Convocatoria de Subasta Inversa Electrónica calendarizado para la adquisición de Bienes, según la Ley 30225. |
|------------------------------------------------------------------------------------------------|-------------------------|----------------------------------------------------------------------------------------------------|
| <b>Preparado por:</b><br>Dirección del SEACE<br>Subdirección de Gestión Funcional del<br>SEACE | <b>Página :</b> 8 de 32 | OSCE - SEACE                                                                                                    |

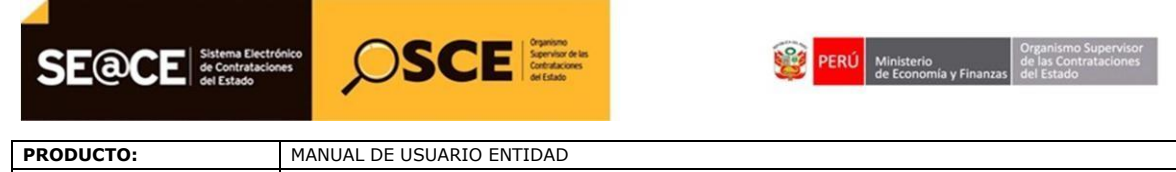

MÓDULO: MÓDULO DE ACTOS PREPARATORIOS Y SELECCIÓN – SEACEv3.0

Seguidamente, se muestra la ventana "Modificar ítem", la cual muestra cuatro (4) pestañas, en las cuales procederemos a registrar información de los datos del ítem, ejecución del ítem, valor del ítem y Complemento Subasta Inversa, en donde se deberá asociar el archivo de la ficha técnica del bien o servicio común.

| Enland of D&C Date                        | M                     | odifica                                        | ar Ítem                | Draaunuaata | Datas da |  |
|-------------------------------------------|-----------------------|------------------------------------------------|------------------------|-------------|----------|--|
| atos del Ítem Ejecución del               | İtem Valor İtem       | Compl                                          | emento Subasta Inversa |             |          |  |
| * Nro. ítem                               | 1                     |                                                | * Reserva para MYPE    | No          | •        |  |
| Paquete                                   | No                    | 10                                             | * Unidad Medida        | Unidad      | -        |  |
| * Código CUBSO                            | 3011160100012958      |                                                | * Cantidad             | 1000        |          |  |
| * Descripción del CUBSO                   | CEMENTO PORTLAN       | D COMP                                         | UESTO TIPO ICo X 42.5  | 0 kg        |          |  |
| Denominación del Bien o<br>Servicio Común |                       |                                                |                        | at          |          |  |
| * Descripción del Ítem                    | CEMENTO PORTLAN       | CEMENTO PORTLAND COMPUESTO TIPO ICo X 42.50 kg |                        |             |          |  |
| * Subtipo de bienes                       | Bienes no comerciales | 5                                              |                        |             | -        |  |
|                                           |                       | lifeen                                         | Cancelan               |             | Lunn     |  |

Imagen 11

Una vez culminado el registro en esta ventana, seleccionamos el botón Modificar.

| O LINDEE UTTAC      | Datos Generales de<br>la Contratación | Relación de    | Resumen<br>Eiecutivo  | OPresupuesto | Datos de<br>Aprobación |
|---------------------|---------------------------------------|----------------|-----------------------|--------------|------------------------|
| - Opciones -        |                                       |                |                       |              |                        |
| - persones          |                                       | _              |                       | _            |                        |
|                     |                                       | Modificar Í    | Ceose from Dar<br>tem | mata         |                        |
|                     |                                       |                |                       |              |                        |
| Datos del Ítem Ejec | ución del Ítem Valor Ítem             | Complem        | iento Subasta Inve    | rsa          |                        |
| Información co      | mplementaria a la ficha               |                |                       |              |                        |
| técnica             |                                       |                |                       |              | .:1                    |
| * Ficha Técnica     |                                       | _1100043242938 | 32radA252C.pdf (117   | B)           |                        |
|                     |                                       |                |                       |              |                        |
|                     |                                       |                |                       |              |                        |

Imagen 12

| <b>Fecha de Actualización:</b><br>08/11/2019                                                   | Versión: 1.1            | <b>Asunto:</b> Convocatoria de Subasta Inversa Electrónica calendarizado para la adquisición de Bienes, según la Ley 30225. |
|------------------------------------------------------------------------------------------------|-------------------------|----------------------------------------------------------------------------------------------------|
| <b>Preparado por:</b><br>Dirección del SEACE<br>Subdirección de Gestión Funcional del<br>SEACE | <b>Página :</b> 9 de 32 | OSCE - SEACE                                                                                                    |

| SE@CE     | es OSCE Service et la constances | <b>(</b>             | PERÚ  | Ministerio<br>de Economía y Finanzas | Organismo Supervisor<br>de las Contrataciones<br>del Estado |
|-----------|----------------------------------|----------------------|-------|--------------------------------------|-------------------------------------------------------------|
| PRODUCTO: | MANUAL DE USUARIO ENTIDAD        |                      |       |                                      |                                                             |
| MÓDULO:   | MÓDULO DE ACTOS PREPARATORIOS    | 5 Y SELECCIÓN – SEAC | Ev3.0 |                                      |                                                             |

Luego de registrada la información correspondiente seleccionamos el botón "Guardar borrador" de la pestaña "Relación de ítems".

| Enk | ace al P               | AC 📀    | Datos Generales de                        | Relación        | n de 🕠       | Resumen                   | <b>O</b> P        | resupuesto      | Datos de       |       |      |
|-----|------------------------|---------|-------------------------------------------|-----------------|--------------|---------------------------|-------------------|-----------------|----------------|-------|------|
| 0,  | pciones                | . —     |                                           | items           |              | Ljeculivo                 |                   |                 | Aproducion     |       |      |
| •   | L <mark>ista</mark> de | e Ítems | Ag                                        | jrupar Íten     | a Nuevo      | Ítem Paq                  | juete /           | lgrupar Íte     | m a Paquete Ex | ister | ite  |
|     | Nro.                   | Paqueto | e Descripción d                           | el Ítem         | Entidad      | Unidad                    | Cantidad          | Moneda          | Valor Estimado | Acci  | ones |
|     | 1                      | No      | CEMENTO PORTLAN<br>COMPUESTO TIPO I<br>kg | D<br>Co X 42.50 | ENT -<br>PAC | Unidad                    | 1000              | Nuevos<br>Soles | 35,000.00      | 2     | ×    |
|     | 2                      | No      | CEMENTO PORTLAN                           | D<br>IP X 42.50 | ENT -<br>PAC | Unidad                    | 1000              | Nuevos<br>Soles | 35,000.00      | 2     | ×    |
| 67  | 3                      | No      | CEMENTO PORTLAN<br>42.50 kg               | D TIPO I X      | ENT -<br>PAC | Unidad                    | 35000             | Nuevos<br>Soles | 35,000.00      | 2     | ×    |
|     | 4                      | No      | CEMENTO PORTLAN                           | Ο ΤΙΡΟ Υ Χ      | ENT -<br>PAC | Unidad                    | 1000              | Nuevos<br>Soles | 35,000.00      | 2     | ×    |
|     | 5                      | No      | CEMENTO PORTLAN<br>COMPUESTO TIPO I<br>kg | D<br>Co X 42.50 | ENT -<br>PAC | Unidad                    | 1000              | Nuevos<br>Soles | 35,000.00      | 2     | ×    |
|     |                        |         | 9 registr                                 | os encontrados, | mostrando 5  | 2 ) ) )<br>registro(s), d | N<br>e 1 a 5. Pág | ina 1 / 2.      |                |       |      |
|     |                        |         |                                           |                 |              | 1                         |                   |                 |                |       |      |

Imagen 13

#### 1.4. Código Infobras:

Si el procedimiento fuese por contratación para la administración directa de una obra, procedemos con el registro de la pestaña "Código Infobras", en la cual registraremos la información respecto de la ejecución de la obra pública.

Para ello seleccionamos el ícono "Listado de código de InfObras".

| CONTRACTOR CONTRACTOR |     | INFOORAS   | Elecativo     |              | Aprobación                 |                            |
|-----------------------|-----|------------|---------------|--------------|----------------------------|----------------------------|
|                       |     |            |               | Listado de   | código INFOBRAS            |                            |
|                       | Gle | diga Sniap |               |              | Descripción                | Acciones                   |
|                       |     | 6          | Chilipa Sniap | Câdiga Sning | Listado de<br>Cádego Songe | Listado de código DAYOBRAS |

![](_page_8_Figure_8.jpeg)

| <b>Fecha de Actualización:</b><br>08/11/2019                                                   | <b>Versión:</b> 1.1      | Asunto: Convocatoria de Subasta Inversa Electrónica calendarizado para la adquisición de Bienes, según la Ley 30225. |
|------------------------------------------------------------------------------------------------|--------------------------|----------------------------------------------------------------------------------------------------|
| <b>Preparado por:</b><br>Dirección del SEACE<br>Subdirección de Gestión Funcional del<br>SEACE | <b>Página :</b> 10 de 32 | OSCE - SEACE                                                                                                    |

| SE@CE     | nteo OSCE Service des<br>Service des<br>Service des Service des<br>Service des<br>Service d |                       | PERÚ  | Ministerio<br>de Economía y Finanzas | Organismo Supervisor<br>de las Contrataciones<br>del Estado |
|-----------|----------------------------------------------------------------------------------------------------|-----------------------|-------|--------------------------------------|-------------------------------------------------------------|
|           |                                                                                                    |                       |       |                                      |                                                             |
| PRODUCTO: | MANUAL DE USUARIO ENTIDAD                                                                                                    |                       |       |                                      |                                                             |
| MÓDULO:   | MÓDULO DE ACTOS PREPARATORIOS                                                                                                    | S Y SELECCIÓN – SEACE | Ev3.0 |                                      |                                                             |

A fin de que el sistema nos muestre el listado de obras, seleccionamos el botón "Buscar" para lo cual digitaremos la información de los criterios de búsqueda.

Ubicado el código InfObras, activaremos el recuadro de la primera columna y seleccionaremos el botón "Aceptar".

|                                                                          |                                                                                                    | Registrar Exp                                |
|--------------------------------------------------------------------------|----------------------------------------------------------------------------------------------------|----------------------------------------------|
| Enlace al PAC     Datos Generales de     Retación de     Is Contratación | Syrumento Códion Besumen Divenuento Datos de<br>Buscador de Obras en InfObras                                                                                                    |                                              |
| Nrs.                                                                     | Criteries de Bisqueda<br>* Descripción<br>Bascari Linguiar Carrer                                                                                                    | de tanan                                     |
| Campo Obligatorio                                                        | Resultado de la Búsqueda<br>Gréccionar Gidigo Nombre                                                                                                    | Código                                       |
|                                                                          | F         400         REHABILITACIÓN DE LA CARRETERA DESVÍO LAS VEGAS - TARNA           F         95         CONSTRUCCIÓN DEL NUEVO PUEVTE PERAC Y ACCESOS           B         Babibilitación y Nejocamiento de la Carretera Charaya J Jan / San Spracio / Bi           70         B26         Tumo Recesar de la Centrito de la Carretera Charaya / Jan / San Spracio / Bi                                                                                                    | 5017<br>109126<br>179429<br>In Carolina 8880 |
|                                                                          | 1367 Rehabilized by Nigeramente de la Cantes Jacquel     Tocache, Transo Tocache     2149 Rehabilización y Nigeramente de la Cantes Jacquel     2149 Rehabilización y Nigeramente de la Cantes Jacquel     2140 Rehabilización y Nigeramente de la Cantes Jacquel     214 Rehabilización y Nigeramente de la Cantes     214 Rehabilización y Nigeramente de la Cantes     214 Rehabilización y Nigeramente de la Cantes     214 Rehabilización y Nigeramente de la Cantes     214 Rehabilización y Nigeramente de la Cantes     214 Rehabilización y Nigeramente de la Cantes     214 Rehabilización y Nigeramente de la Cantes     214 Rehabilización y Nigeramente de la Cantes     214 Rehabilización y Nigeramente     214 Rehabilización y Nigeramente     214 Rehabi | a Pana 2794<br>MACHUCO. 3291                 |
|                                                                          | *Campos abligatorios                                                                                                    |                                              |

Imagen 15

Si la información registrada es correcta, seleccionaremos el botón "Guardar Borrador" a fin de grabar la información en el sistema.

| Enlace al PAC | Datos Generales de<br>la Contratación | Relación de<br>items | O Documento Sustentatorio | O Código<br>INFObras | Resumen<br>Ejecutivo | Presupuesto | Datos de     Aprobación |               |
|---------------|---------------------------------------|----------------------|---------------------------|----------------------|----------------------|-------------|-------------------------|---------------|
|               |                                       |                      |                           |                      |                      | Listado de  | código INFOBRAS         |               |
| Nro.          | Código Snia<br>405                    | REF                  | HABILITACIÓN DE LA        | CARRETERA DESV       | VÍO LAS VEGAS - TA   | RMA         | Descripción             | Acciones<br>X |
|               |                                       |                      |                           |                      |                      |             |                         |               |

Imagen 16

## 1.5. Resumen Ejecutivo:

A continuación proseguimos con el registro de información de la pestaña "Resumen Ejecutivo", en donde registraremos el archivo correspondiente.

Seguidamente procedemos a seleccionar el botón Guardar borrador.

| <b>Fecha de Actualización:</b><br>08/11/2019                                                   | <b>Versión:</b> 1.1      | <b>Asunto:</b> Convocatoria de Subasta Inversa Electrónica calendarizado para la adquisición de Bienes, según la Ley 30225. |
|------------------------------------------------------------------------------------------------|--------------------------|----------------------------------------------------------------------------------------------------|
| <b>Preparado por:</b><br>Dirección del SEACE<br>Subdirección de Gestión Funcional del<br>SEACE | <b>Página :</b> 10 de 32 | OSCE - SEACE                                                                                                    |

![](_page_10_Picture_0.jpeg)

| PRODUCTO: | MANUAL DE USUARIO ENTIDAD                             |
|-----------|-------------------------------------------------------|
| MÓDULO:   | MÓDULO DE ACTOS PREPARATORIOS Y SELECCIÓN – SEACEv3.0 |
|           |                                                       |

| Enlace al PAC | Datos Generales de<br>la Contratación | Relación de<br>Ítems | Resumen<br>Ejecutivo | OPRESUPUESTO | Datos de<br>Aprobación |
|---------------|---------------------------------------|----------------------|----------------------|--------------|------------------------|
| Resumen Eje   | cutivo                                |                      |                      |              |                        |
|               | Exa                                   | minar                |                      |              |                        |
| * Resumen Ej  | ecutivo                               |                      |                      |              |                        |
|               | prueb                                 | a.pdf (43 KB)        |                      | Û            |                        |
|               |                                       |                      |                      |              |                        |

Imagen 17

### 1.6. Presupuesto:

A continuación proseguimos con el registro de la pestaña "Presupuesto", seleccionamos la opción "Fondos Públicos" y luego, según corresponda, la información de la Certificación Presupuestal y la información de Previsión Presupuestal.

| Enlace al PAC  | Datos Generales de<br>la Contratación | Relación de<br>items | O Documento Sustentatorio | Resumen<br>Ejecutivo          | Presupuest | Datos de Aprobación |            |                      |           |                    |                  |  |
|----------------|---------------------------------------|----------------------|---------------------------|-------------------------------|------------|---------------------|------------|----------------------|-----------|--------------------|------------------|--|
| Fondos de fin  | anciamiento                           |                      |                           |                               |            |                     |            |                      |           |                    |                  |  |
| * Contrata     | ción financiada por:                  |                      | 1                         | ondos Públicos                |            |                     |            |                      |           |                    |                  |  |
|                |                                       |                      |                           | Seleccione]<br>ondos Públicos |            | _                   |            |                      |           |                    |                  |  |
| Información d  | le Credito Presupuestan               | 10                   |                           |                               |            |                     |            |                      |           |                    |                  |  |
| Crédito P      | resupuestario                         |                      | 0                         | 4                             |            |                     |            |                      |           |                    |                  |  |
|                | Alle Fred                             | imme del CCD         | EK-Ruben                  | Códine ENID                   | Rets Con   | ilicadas da Casta   | For Monoda | Facha mu Calicita Da | -         | Tino de Cumbio SBE | Monto a utilizza |  |
|                | New Yorks                             | amero dei cur        |                           | Courge anti-                  |            |                     | The second |                      | and a set | THE OF CARDO SEA   | Homo a sumar     |  |
| Monto Total Cr | rédito Presupuestario S/              | .: 0                 |                           |                               |            |                     |            |                      |           |                    |                  |  |
| Información d  | le Previsión Presupuest               | al                   |                           |                               |            |                     |            |                      |           |                    |                  |  |
| * Indicada     | r și el plazo de ejecución            | n excede al año fis  | cal 1                     | io 💌                          |            |                     |            |                      |           |                    |                  |  |

Imagen 18

| * Entidad       | MTC-PROYECTO ESPECIAL DE INFRAESTRUCTURA DE TRANSPORTE NACIONAL (PROVIAS NA |
|-----------------|-----------------------------------------------------------------------------|
| * Año fiscal    | 2015                                                                        |
| * Número del CC | <b>p</b> 259                                                                |

Imagen 19

| <b>Fecha de Actualización:</b><br>08/11/2019                                                   | Versión: 1.1             | Asunto: Convocatoria de Subasta Inversa Electrónica calendarizado para la adquisición de Bienes, según la Ley 30225. |
|------------------------------------------------------------------------------------------------|--------------------------|----------------------------------------------------------------------------------------------------|
| <b>Preparado por:</b><br>Dirección del SEACE<br>Subdirección de Gestión Funcional del<br>SEACE | <b>Página :</b> 11 de 32 | OSCE - SEACE                                                                                                    |

![](_page_11_Picture_0.jpeg)

![](_page_11_Picture_1.jpeg)

| PRODUCTO: | MANUAL DE USUARIO ENTIDAD                             |
|-----------|-------------------------------------------------------|
| MÓDULO:   | MÓDULO DE ACTOS PREPARATORIOS Y SELECCIÓN – SEACEv3.0 |

|   |                                                                                                   |               |                   |              |                |           | Busca                    | ir I   | Limpiar       | Cerrar                               |                          |               |                                    |                                                 |                     |
|---|---------------------------------------------------------------------------------------------------|---------------|-------------------|--------------|----------------|-----------|--------------------------|--------|---------------|--------------------------------------|--------------------------|---------------|------------------------------------|-------------------------------------------------|---------------------|
|   |                                                                                                   |               |                   |              |                |           | Resu                     | Itado  | de la Bú      | squeda                               |                          |               |                                    |                                                 |                     |
| • | Entidad                                                                                           | Año<br>fiscal | Número<br>del CCP | FF-<br>Rubro | Código<br>SNIP | Meta      | Clasificador<br>de gasto |        |               | Fecha que<br>Solicita<br>Presupuesto | Tipo de<br>Cambio<br>SBS | Monto del CCP | Monto por<br>específica<br>detalle | Monto<br>disponible de<br>especifica<br>detalle | Monto a<br>utilizar |
|   | MTC-PROYECTO<br>ESPECIAL DE<br>INFRAESTRUCTURA<br>DE TRANSPORTE<br>NACIONAL (PROVIAS<br>NACIONAL) | 2015          | 259               | 1-00         | 38965          | 0131      | 2.6.08<br>01.04 02       | 1      | Nuevo<br>Sol  | 21/01/2015                           | 1.00                     | 747085.65     | 1300                               | - [                                             |                     |
|   | MTC-PROYECTO<br>ESPECIAL DE<br>INFRAESTRUCTURA<br>DE TRANSPORTE<br>NACIONAL (PROVIAS<br>NACIONAL) | 2015          | 259               | 1-00         | 38965          | 0131      | 2.6.05<br>01.01 02       | 1      | Nuevo<br>Sol  | 21/01/2015                           | 1.00                     | 747085.65     | 378072                             | - [                                             |                     |
|   | MTC-PROYECTO<br>ESPECIAL DE<br>INFRAESTRUCTURA<br>DE TRANSPORTE<br>NACIONAL (PROVIAS<br>NACIONAL) | 2015          | 259               | 1-00         | 38965          | 0131      | 2.6.08<br>01.04 03       | 1      | Nuevo<br>Sol  | 21/01/2015                           | 1.00                     | 747085.65     | 367713.65                          | -                                               | 367713.             |
|   |                                                                                                   |               |                   |              |                | 3 registr | os encontrados,          | mostra | ando 3 regist | tro(s), de 1 a 3. Paç                | ina 1 / 1.               |               |                                    |                                                 |                     |

Imagen 20

Una vez completada la información seleccionamos el botón Guardar borrador.

| Enlace al PAC                                                        | O Date                                | os Genera<br>ontratació         | ales de<br>ón       | Relación                       | de ØRe                   | sumen<br>cutivo | OPresuput                            | esto                     | Datos d<br>Aproba   | e<br>ción |            |
|----------------------------------------------------------------------|---------------------------------------|---------------------------------|---------------------|--------------------------------|--------------------------|-----------------|--------------------------------------|--------------------------|---------------------|-----------|------------|
| Fondos de fina                                                       | anciami                               | ento                            |                     |                                |                          |                 |                                      |                          |                     |           |            |
| * Contratación<br>Monto total<br>requerido S/<br>Monto total<br>S/.: | n financ<br>de pres<br>/.:<br>de pres | iada por:<br>upuesto<br>upuesto | For<br>3150<br>3150 | dos Públicos<br>00.00<br>00.00 |                          |                 |                                      |                          |                     |           |            |
| Información d                                                        | le Crédi                              | to Presup                       | ouestari            | •                              |                          |                 |                                      |                          |                     |           |            |
| Crédito Pres                                                         | upuest                                | ario                            | 1                   |                                |                          |                 |                                      |                          |                     |           |            |
| Detalle de C                                                         | rédito P                              | resupues                        | tario               |                                |                          |                 |                                      |                          |                     |           |            |
| Entidad                                                              | Año<br>Fiscal                         | Número<br>del CCP               | F-Rubr              | SNIP Meta                      | Clasificador<br>de Gasto | Sec Moneda      | Fecha que<br>Solicita<br>Presupuesto | Tipo de<br>Cambio<br>SBS | Monto a<br>utilizar | Estado    | Accione    |
| GOBIERNO<br>REGIONAL<br>DE PUNO<br>SEDE<br>CENTRAL                   | 2017                                  |                                 | 2-09                |                                |                          | Nuevos<br>Soles |                                      | 1.00                     | 315000              | Borrador  | <b>a</b> x |
| Monto Total Cr                                                       | édito Pr                              | esupuest                        | ario S/.            | : 315000.00                    |                          |                 |                                      |                          |                     |           |            |
| Información                                                          | le Previ                              | sión Pres                       | upuesta             | 1                              |                          |                 |                                      |                          |                     |           |            |
| . Indicador si                                                       | el plazo                              | de<br>año fina                  | No                  | -                              | 1                        |                 |                                      |                          |                     |           |            |

Imagen 21

| <b>Fecha de Actualización:</b><br>08/11/2019                                                   | <b>Versión:</b> 1.1      | <b>Asunto:</b> Convocatoria de Subasta Inversa Electrónica calendarizado para la adquisición de Bienes, según la Ley 30225. |
|------------------------------------------------------------------------------------------------|--------------------------|----------------------------------------------------------------------------------------------------|
| <b>Preparado por:</b><br>Dirección del SEACE<br>Subdirección de Gestión Funcional del<br>SEACE | <b>Página :</b> 11 de 32 | OSCE - SEACE                                                                                                    |

| SE@CE Sistema Electróf<br>de Contratacione<br>del Estado |                           | 🧱 PERÚ | Ministerio<br>de Economía y Finanzas | Organismo Supervisor<br>de las Contrataciones<br>del Estado |
|----------------------------------------------------------|---------------------------|--------|--------------------------------------|-------------------------------------------------------------|
| PRODUCTO:                                                | MANUAL DE USUARIO ENTIDAD |        |                                      |                                                             |

MÓDULO DE ACTOS PREPARATORIOS Y SELECCIÓN - SEACEv3.0

## 1.7. Datos de Aprobación:

MÓDULO:

Proseguimos con el registro de información de la pestaña "Datos de aprobación", donde registraremos los datos de aprobación del expediente y del funcionario que aprueba el Expediente.

| Enlace al PAC | Otos Generales de<br>la Contratación | Relación de<br>Items | O Sustentatorio | <ul> <li>Resumen</li> <li>Ejecutivo</li> </ul> | O Presupuesto | O Acuerdo<br>Comercial | Q Datos de<br>Aprobación |
|---------------|--------------------------------------|----------------------|-----------------|------------------------------------------------|---------------|------------------------|--------------------------|
| Datos de Apri | obación del expediente               |                      |                 |                                                |               |                        |                          |
| * Tipo de l   | Documento                            |                      | M               | femorandum                                     |               |                        |                          |
| * Nro.        |                                      |                      | 1               | -2016/OA                                       |               |                        |                          |
| * Fecha de    | e aprobación del expedier            | ste                  | 1               | 1/01/2016                                      | III 🖉         |                        |                          |
|               |                                      |                      | Ę               |                                                |               | Examinar               | 1                        |
| * Archivo     | de Aprobación del Exped              | iente                |                 |                                                |               |                        |                          |
|               |                                      |                      | A               | Archivo.doox (9 KB)                            |               | 1                      |                          |
| Funcionario r | responsable que aprueba              | el Expediente        |                 |                                                |               |                        |                          |
| * Apellido    | Paterno                              |                      | S               | ALAS                                           |               |                        |                          |
| * Apellido    | Materno                              |                      | 9)              | AREDES                                         |               |                        |                          |
| · Nombres     | •                                    |                      | м               | IARIA                                          |               |                        |                          |
| * Cargo de    | el Funcionario responsabl            | e .                  | 26              | efe oa                                         |               |                        |                          |
|               |                                      |                      |                 |                                                |               |                        |                          |
|               |                                      |                      |                 |                                                |               | Guardari               | Borrador Regresar        |

Imagen 22

A continuación seleccionamos el botón "Guardar borrador".

Finalmente, seleccionamos el botón Declarar aprobación, a fin de culminar el registro del Expediente de Contratación.

| Enlace al PAC | O Datos Generales de<br>la Contratación | Relación de<br>items | O Documento Sustentatorio | <ul> <li>Resumen<br/>Ejecutivo</li> </ul> | O Presupuesto | Comercial | © Datos de<br>Aprobación |
|---------------|-----------------------------------------|----------------------|---------------------------|-------------------------------------------|---------------|-----------|--------------------------|
| Datos de Apro | obación del expediente                  |                      |                           |                                           |               |           |                          |
| • Tipo de C   | locumento                               |                      | м                         | lemorandum                                |               |           |                          |
| * Nro.        |                                         |                      | 1-                        | 2015/OA                                   |               |           |                          |
| * Fecha de    | aprobación del expedie                  | ite                  | 11                        | 1/01/2016                                 |               |           |                          |
|               |                                         |                      | Γ                         |                                           |               | Examinar  | 1                        |
| * Archivo     | de Aprobación del Exped                 | ente                 |                           |                                           |               |           |                          |
|               |                                         |                      | A                         | rchivo.docx (9 KB)                        |               | 1         |                          |
| Funcionario r | esponsable que aprueba                  | el Expediente        |                           |                                           |               |           |                          |
| * Apellido    | Paterno                                 |                      | S-                        | ALAS                                      |               |           |                          |
| * Apellido    | Materno                                 |                      | PJ                        | AREDES                                    |               |           |                          |
| * Nombres     |                                         |                      | R.                        | ARIA                                      |               |           |                          |
| * Cargo de    | l Funcionario responsab                 | •                    | 26                        | IFE OA                                    |               |           |                          |
|               |                                         |                      |                           |                                           |               |           |                          |
|               |                                         |                      |                           |                                           | -             | Declarar  | aprobación Regresar      |

Imagen 23

| <b>Fecha de Actualización:</b><br>08/11/2019                                                   | <b>Versión:</b> 1.1      | Asunto: Convocatoria de Subasta Inversa Electrónica calendarizado para la adquisición de Bienes, según la Ley 30225. |
|------------------------------------------------------------------------------------------------|--------------------------|----------------------------------------------------------------------------------------------------|
| <b>Preparado por:</b><br>Dirección del SEACE<br>Subdirección de Gestión Funcional del<br>SEACE | <b>Página :</b> 11 de 32 | OSCE - SEACE                                                                                                    |

| SE@CE     | nteo                          | РЕ                     | Ministerio<br>de Economía y Finanzas | rganismo Supervisor<br>e las Contrataciones<br>el Estado |
|-----------|-------------------------------|------------------------|--------------------------------------|----------------------------------------------------------|
| PRODUCTO: | MANUAL DE USUARIO ENTIDAD     |                        |                                      |                                                          |
| MÓDULO:   | MÓDULO DE ACTOS PREPARATORIOS | S Y SELECCIÓN - SEACEV | 3.0                                  |                                                          |

#### 2. Registro del Conductor de Procedimiento:

Como paso siguiente, corresponde el registro de la actividad referida al conductor del procedimiento. Para ello, seleccionamos la opción "Nuevo conductor" de la columna "Opciones de la actividad".

| s Datos                                                                                                    |                                                                                                |                                                                                                    |                                                    |                                          |                                                                           |                           |
|----------------------------------------------------------------------------------------------------|------------------------------------------------------------------------------------------------|----------------------------------------------------------------------------------------------------|----------------------------------------------------|------------------------------------------|---------------------------------------------------------------------------|---------------------------|
| ambio clave                                                                                                   | Nro. de Contratación                                                                           | INDECOPI-2016-214                                                                                                    |                                                    |                                          |                                                                           |                           |
|                                                                                                    | Nomenclatura                                                                                   | LP-5M-5-2016-INDECOPI-1                                                                                                    |                                                    |                                          |                                                                           |                           |
|                                                                                                    | Descripción del Objeto                                                                         | SUMINISTRO DE MATERIALES DE LIMPI                                                                                                    | IEZA                                               |                                          |                                                                           |                           |
| Entidad                                                                                                    | Objeto                                                                                         | Bien                                                                                                    | Tipo de Compra o                                   | Selección                                | Por la Entidad                                                            |                           |
| NACIONAL DE<br>DEFENSA DE LA                                                                                  | Lista de las Actividades del Procedimiento e     Ease de la Contratación                       | de Contratación<br>Nombre de la Actividad                                                                                                    | Nombre de la Sub-Actividad                         | Nro. de Versión                          | Estado de la actividad                                                    | Opciones de la Actividad  |
| NSTITUTO<br>IACIONAL DE<br>IEFENSA DE LA                                                                      | Lista de las Actividades del Procedimiento     Fase de la Contratación                         | de Contratación<br>Nombre de la Actividad                                                                                                    | Nombre de la Sub-Actividad                         | Nro. de Versión                          | Estado de la actividad                                                    | Opciones de la Actividad  |
| NSTITUTO<br>IACIONAL DE<br>IEFENSA DE LA<br>OMPETENCIA Y DE<br>A PROTECCION DE                                | Lista de las Actividades del Procedimiento o<br>Fase de la Contratación                        | de Contratación<br>Nombre de la Actividad<br>Expediente de contratación                                                                                                    | Nombre de la Sub-Actividad                         | Nro. de Versión<br>1                     | Estado de la actividad                                                    | Opciones de la Actividad  |
| NSTITUTO<br>IACIONAL DE<br>DEFENSA DE LA<br>COMPETENCIA Y DE<br>A PROTECCION DE<br>A PROPIEDAD                | Lista de las Actividades del Procedimiento i<br>Faor de la Contratación<br>ACTOS_PREPARATORIOS | tombre de la Actividad<br>Expediente de contratación<br>Conductor de Procedimiento                                                                                                    | Nombre de la Sub-Actividad                         | Nro. de Versión<br>1<br>0                | Estado de la actividad<br>APROBADO<br>PENDIENTE                           | Opcieners de la Actividad |
| INSTITUTO<br>VACIONAL DE<br>VEFENSA DE LA<br>COMPETENCIA Y DE<br>A PROTECCION DE<br>A PROPIEDAD<br>NTELECTUAL | Lista de las Actividades del Procedimiento<br>Esen de la Contratación<br>ACTOS_PREPARATORIOS   | de Contratación<br>Nombre de la Actividad<br>Expediente de contratación<br>Conductor de Procedimiento<br>Bases                                                                                                    | Nombre de la Sub-Actividad<br>Cronograma<br>Bases  | Nro. de Versión<br>1<br>0<br>0           | Estado de la actividad<br>APROBADO<br>PENDIENTE<br>PENDIENTE<br>PENDIENTE | Opcieves de la Actividad  |
| NSTITUTO<br>IACIONAL DE<br>VEFENSA DE LA<br>SOMPETENCIA Y DE<br>A PROTECCION DE<br>A PROPIEDAD<br>NTELECTUAL  | Lista de las Actividades del Procedimiento<br>Four de la Contratoción<br>ACTOS_PREPARATORIOS   | de Contratación<br>Reconter de la Actividad<br>Especiente de contratación<br>Conductor de Procedimiento<br>Bases                                                                                                    | Newbre de la Siek-Actividad<br>Cronograma<br>Bases | Nro. de Versión<br>1<br>0<br>0           | Estado de la actividad<br>APROBADO<br>PENDIENTE<br>PENDIENTE<br>PENDIENTE | Opciones de la Actividad  |
| INSTITUTO<br>ACIONAL DE<br>EFENSA DE LA<br>OMPETENCIA Y DE<br>A PROTECCION DE<br>A PROFIEDAD<br>VITELECTUAL   | Lista de las Actividades del Procedimiento<br>Facer de la Contratación<br>ACTOS_PREPARATORIOS  | A Contratución  Nonders da la decinadad  Expediente de contratución  Conductor de Procedimiento  Reses  Contrator de Contratorionente  Reses  Contratorionente  Contratorionente  Contratorionen | Nombre de la Sub-Actividad                         | Nro. do Versión<br>1<br>0<br>0<br>0<br>0 | Estado de la actividad<br>APROENDO<br>PENDENTE<br>PENDENTE<br>PENDENTE    | Opcioner de ly Activided  |

Imagen 24

Se procederá con el registro del Comité de Selección u OEC, según el tipo de procedimiento.

• Comité de Selección: Para este caso seleccionamos el tipo "Comité de Selección":

| Тіро                                                                   | Comité de Selección 💌                   |                  |                  |  |
|------------------------------------------------------------------------|-----------------------------------------|------------------|------------------|--|
| tos de la Designación                                                  |                                         |                  |                  |  |
| Tipo                                                                   | MEMORANDUM                              |                  |                  |  |
| Nro.                                                                   | 2-2016/MEM                              |                  |                  |  |
| Fecha                                                                  | 11/01/2016                              |                  |                  |  |
|                                                                        | E                                       | xaminar          |                  |  |
|                                                                        |                                         |                  |                  |  |
| Documento                                                              |                                         |                  |                  |  |
| Documento                                                              | Archive.docx (9 KB)                     | 1                |                  |  |
| Documento<br>tos del Aprobador                                         | Archivo.docx (9 KB)                     | 1                |                  |  |
| Documento<br>itos del Aprobador<br>Apellido Paterno                    | Archivs.docr. (9 XB)<br>SALAS           | * Nombre         | MARIA            |  |
| Documento<br>tos del Aprobador<br>Apellido Paterno<br>Apellido Materno | Archive.door.() KB)<br>SALAS<br>DA&EDES | Nombre     Cargo | MARIA<br>1896 CA |  |

Imagen 25

Para registrar los integrantes, seleccionamos el botón "Registrar integrante", con lo cual se mostrará la ventana para registrar información de cada integrante del conductor del tipo de selección tales como la condición laboral, nro. de documento, nombres, correo electrónico, si forma parte del OEC y si cuenta con conocimiento técnico, entre otros. En este caso, registramos al titular presidente, titulares miembros, y sus respectivos suplentes.

| <b>Fecha de Actualización:</b><br>08/11/2019                                                   | <b>Versión:</b> 1.1      | Asunto: Convocatoria de Subasta Inversa Electrónica calendarizado para la adquisición de Bienes, según la Ley 30225. |
|------------------------------------------------------------------------------------------------|--------------------------|----------------------------------------------------------------------------------------------------|
| <b>Preparado por:</b><br>Dirección del SEACE<br>Subdirección de Gestión Funcional del<br>SEACE | <b>Página :</b> 14 de 32 | OSCE - SEACE                                                                                                    |

![](_page_14_Picture_0.jpeg)

![](_page_14_Picture_1.jpeg)

| PRODUCTO: | MANUAL DE USUARIO ENTIDAD                             |
|-----------|-------------------------------------------------------|
| MÓDULO:   | MÓDULO DE ACTOS PREPARATORIOS Y SELECCIÓN – SEACEv3.0 |

| Mi Cuenta 🎤                           |                                         |                                                                                                    |                     |
|---------------------------------------|-----------------------------------------|----------------------------------------------------------------------------------------------------|---------------------|
| a Dates                               | Tipo de Conductor del Tipo de Selección |                                                                                                    |                     |
| var Sesión                            | * Tipo                                  | Comité de Selección                                                                                                    |                     |
|                                       | Datos de la Designación                 |                                                                                                    |                     |
| Entidad                               | * Tipo                                  | MEMORANDUM                                                                                                    |                     |
| TITUTO<br>TONAL DE                    | * Nro.                                  | 2-2016/MEM                                                                                                    |                     |
| ENSA DE LA<br>APETENCIA Y DE          | * Fecha                                 | s1/01/2016 III 🗸                                                                                                    |                     |
| ROFIECCION DE<br>ROPIEDAD<br>ELECTUAL | * Documento                             | Examiner                                                                                                    |                     |
|                                       |                                         | Archivo.docx (S KB)                                                                                                    |                     |
|                                       | Datos del Aprobador                     |                                                                                                    |                     |
| ir Bases Pre-<br>ades                 | * Apellido Paterno                      | SALAS * Nombre                                                                                                    | MARIA               |
| ola de Selección                      | * Apellido Materno                      | PAREDES Cargo                                                                                                    | JEFE DA             |
| ola de Actos<br>ratorios              |                                         | Guardar Bornator   Benistrar Integrants   Declarar application                                                                                                    | Benevast            |
| r Participantes<br>tos                | Lista de Integrantes                    | The second second secon |                     |
|                                       |                                         |                                                                                                    | Eliminar Integrante |
| dtar Avisos<br>nativos de             |                                         |                                                                                                    |                     |

Imagen 26

| Mi Cuenta 🎤                         |                                         |                      |                      |                        |            |   |                     |
|-------------------------------------|-----------------------------------------|----------------------|----------------------|------------------------|------------|---|---------------------|
| His Datos<br>Cambio clave           | Tipo de Conductor del Tipo de Selección |                      |                      |                        |            |   |                     |
| Centar Sansido                      | * Tipo                                  | Comité de Belección  |                      |                        |            |   |                     |
|                                     | Datos de la Designación                 |                      |                      |                        |            |   |                     |
| Entidad                             | * Tipo                                  |                      |                      |                        |            |   |                     |
| INSTITUTO<br>NACIONAL DE            | * Nra.                                  | Tipo de Integrante   |                      |                        | - Income   | 1 |                     |
| DEFENSA DE LA<br>COMPETENCIA Y DE   | * Fecha                                 | * Tipe               | Titular Presidente   | Condición Laboral      | PLANGLLA   |   |                     |
| LA PROTECCION DE<br>LA PROPIEDAD    | 1. December                             | Datos del Integrante | 1                    | 9                      | (December) |   |                     |
| INTELECTUAL                         | Documents                               | * Tipo               | DNI                  | * Apellido Paterno     | MARTEL     | _ |                     |
| Inicia                              | Datos del Aprohador                     | * Unidad Orgánica    | gri                  | * Nombres              | LIZBETH    |   |                     |
| Buscar Bases Pre-<br>Publicadas     | * Apellido Paterno                      | Miembro con          | No                   | Pertenece al OEC de la | No         |   | MARIA               |
| Canacia de Selección                | * Apellido Materno                      | Correo Electrónico   | POUERAEROBOSCE.GOB.P | Entidad.               |            |   | JEFE QA             |
| Correcta de Actos<br>Pregaratorios  |                                         |                      |                      |                        |            |   |                     |
| Buscar Participantes<br>Searctos    | Lista de Integrantes                    | * Campo Obligatorio  | Guardar Busc         | r Integrante Cancelar  |            |   |                     |
| Consultar Aviese<br>Informativos de |                                         |                      |                      |                        |            |   | Eliminar Integrante |
| Contrataciones                      | * Campo Obligatorio                     |                      |                      |                        |            |   |                     |

Imagen 27

• Órgano Encargado de las Contrataciones (OEC): Para este caso seleccionamos el tipo "OEC":

|                                         |     |  | Registrar Conductor del Tipo de Selección     |  |  |  |  |
|-----------------------------------------|-----|--|-----------------------------------------------|--|--|--|--|
| Tipo de Conductor del Tipo de Selección |     |  |                                               |  |  |  |  |
| * Tipo                                  | OEC |  | <b>+</b>                                      |  |  |  |  |
|                                         |     |  | Guardar Borrodor Registrar Encargado Regresar |  |  |  |  |
| Listado de Encargados                   |     |  |                                               |  |  |  |  |
| * Campo Obligatorio                     |     |  |                                               |  |  |  |  |

Imagen 28

| <b>Fecha de Actualización:</b><br>08/11/2019                                                   | <b>Versión:</b> 1.1      | Asunto: Convocatoria de Subasta Inversa Electrónica calendarizado para la adquisición de Bienes, según la Ley 30225. |
|------------------------------------------------------------------------------------------------|--------------------------|----------------------------------------------------------------------------------------------------|
| <b>Preparado por:</b><br>Dirección del SEACE<br>Subdirección de Gestión Funcional del<br>SEACE | <b>Página :</b> 15 de 32 | OSCE - SEACE                                                                                                    |

![](_page_15_Picture_0.jpeg)

Para registrar el encargado, seleccionamos el botón "Registrar encargado", con lo cual se mostrará la ventana para registrar información del tipo de documento, número, apellidos y nombres, y correo electrónico:

|                                         |                      |                        |                     |          | Registrar Conductor del Tipo de Selección |
|-----------------------------------------|----------------------|------------------------|---------------------|----------|-------------------------------------------|
| Tipo de Conductor del Tipo de Selección |                      |                        |                     |          |                                           |
| * Tipe                                  | OEC                  |                        |                     |          |                                           |
|                                         |                      | Guardae Burradoe       | Registrar Encargado | Regresar |                                           |
| Listado de Encargados                   |                      |                        |                     |          |                                           |
| * Campo Obligatorio                     | Datos del Encargado  |                        |                     |          |                                           |
|                                         | * Tipo               | DNI                    | * Apellido Paterno  | MARTEL   |                                           |
|                                         | * Nro.               | 00000000               | * Apellido Materno  | SALQUERO |                                           |
|                                         |                      |                        | * Nombres           | LIZBETH  |                                           |
|                                         | * Correo Electrónico | PGUERRERO BOSCE.GOB.PE |                     |          |                                           |
|                                         |                      | Guardar Bencar I       | Encargado Cancelar  |          |                                           |
|                                         | * Campo Obligatorio  |                        |                     |          |                                           |
|                                         |                      |                        |                     |          |                                           |

Imagen 29

Una vez realizado el registro, seleccionamos el botón "Guardar Borrador".

Luego de haber registrado el comité de selección u OEC, seleccionamos el botón "Declarar aprobación".

| po 6 | de Conducto   | r del Tipo de Selección |                               |                                           |                                         |                       |                     |
|------|---------------|-------------------------|-------------------------------|-------------------------------------------|-----------------------------------------|-----------------------|---------------------|
|      |               |                         |                               |                                           |                                         |                       |                     |
|      | lipo          |                         | Comite de Selección           |                                           |                                         |                       |                     |
| tos  | s de la Desig | nación                  |                               |                                           |                                         |                       |                     |
| 1    | Tipo          |                         | MEMORANDUM                    |                                           |                                         |                       |                     |
| ,    | Nro.          |                         | 2-2016/MEM                    |                                           |                                         |                       |                     |
|      | ta da         |                         | 11/01/2016                    |                                           |                                         |                       |                     |
| 1    | recna         |                         |                               |                                           |                                         |                       |                     |
|      |               |                         |                               | Examinar                                  |                                         |                       |                     |
| 1    | Documento     |                         |                               |                                           |                                         |                       |                     |
|      |               |                         | Archivo.docx (9 KB)           |                                           |                                         |                       |                     |
|      | dal Anashi    | da.                     |                               | •                                         |                                         |                       |                     |
| LUS  | s del Aproba  | uur                     |                               |                                           |                                         |                       |                     |
| ,    | Apellido Pat  | erno                    | SALAS                         | * Nombre                                  |                                         | MARIA                 |                     |
| ,    | Apellido Mat  | erno                    | PAREDES                       | * Cargo                                   |                                         | JEFE CA               |                     |
|      |               |                         |                               |                                           |                                         |                       |                     |
|      |               |                         | Guardar Bor                   | ador Registrar Integrante Declarar aproba | ción Renresar                           |                       |                     |
|      |               |                         | Developed                     | ment has an a firmer share of the second  | And And And And And And And And And And |                       |                     |
| ta   | de Integrar   | tes                     |                               |                                           |                                         |                       |                     |
|      |               |                         |                               |                                           |                                         |                       | Eliminar Integrante |
| ю.   | Tipo          | Nro. Documento          | Apellidos y Nombres           | Tipo de Integrante                        | Condición Laboral                       | Correo Electrónico    | Acciones            |
|      | DNI           | 0000000                 | MARTEL SALGUERO LIZBETH       | Titular Presidente                        | PLANILLA                                | PGUERRERO@OSCE.GOB.PE | X                   |
|      | DNI           | 10685686                | ALVITES ANDRADE CESAR ALBERTO | Titular Miembro 1                         | PLANILLA                                | pguerrero@osce.gob.pe | X                   |
|      | DNI           | 10270032                | OSORIO ICOCHEA MAURICIO       | Titular Miembro 2                         | PLANILLA                                | pguerrero@osce.gob.pe | 🔏 🗙                 |
|      | DNI           | 08184751                | MANRIQUE GALIANO LUCRECIA     | Suplente Presidente                       | PLANILLA                                | pguerrero@osce.gob.pe | 2 ×                 |
| ŧ.   | DNI           | 42338466                | GALVAN CARRASCO ALAN ANDRE    | Suplente Miembro 1                        | LOCADOR                                 | pguerrero@osce.gob.pe | 2 ×                 |
|      | -             | 47574040                |                               |                                           |                                         |                       | 3 14                |

Imagen 30

| <b>Fecha de Actualización:</b><br>08/11/2019                                                   | <b>Versión:</b> 1.1      | <b>Asunto:</b> Convocatoria de Subasta Inversa Electrónica calendarizado para la adquisición de Bienes, según la Ley 30225. |
|------------------------------------------------------------------------------------------------|--------------------------|----------------------------------------------------------------------------------------------------|
| <b>Preparado por:</b><br>Dirección del SEACE<br>Subdirección de Gestión Funcional del<br>SEACE | <b>Página :</b> 16 de 32 | OSCE - SEACE                                                                                                    |

| SE@CE     | es OSCE Service de la companya de la companya de la | <b>`</b> | PERÚ | Ministerio<br>de Economía y Finanzas | Organismo Supervisor<br>de las Contrataciones<br>del Estado |  |
|-----------|----------------------------------------------------------------------------------------------------|----------|------|--------------------------------------|-------------------------------------------------------------|--|
| PRODUCTO: | MANUAL DE USUARIO ENTIDAD                                                                                                    |          |      |                                      |                                                             |  |
| MÓDULO:   | MÓDULO DE ACTOS PREPARATORIOS Y SELECCIÓN – SEACEv3.0                                                                                                    |          |      |                                      |                                                             |  |

## 3. Registro del Cronograma:

El siguiente paso es el registro del cronograma, seleccionamos la opción "Nuevo Cronograma" de la columna "Opciones de la actividad".

| ambio clave              | Nro. de Contratación                                  | REGION PUNO-2017-              | 665                           |                |                           |                          |  |  |  |
|--------------------------|-------------------------------------------------------|--------------------------------|-------------------------------|----------------|---------------------------|--------------------------|--|--|--|
| rrar Sesión              | Nomenclatura                                          | SIE-SIE-40-2017-CEP            | SIE-SIE-40-2017-CEP/GR PUNO-1 |                |                           |                          |  |  |  |
|                          | Descripción del Objeto                                |                                |                               |                |                           |                          |  |  |  |
| Entidad                  | Objeto Bien Tipo de Compra o Selección Por la Entidad |                                |                               |                |                           |                          |  |  |  |
| BIERNO<br>GIONAL DE PUNO | Lista de las Actividades de                           | l Procedimiento de Contratació | n                             |                |                           |                          |  |  |  |
| DE CENTRAL               | Fase de la Contratación                               | Nombre de la Actividad         | Nombre de la Sub-Actividad    | Nro. de Versió | in Estado de la actividad | Opciones de la Actividad |  |  |  |
|                          |                                                       | Expediente de contratación     |                               | 1              | APROBADO                  | 🔎 🖃 🗎                    |  |  |  |
|                          |                                                       | Conductor de Procedimiento     | -                             | 1              | APROBADO                  |                          |  |  |  |
| 10                       | ACTOS_PREPARATORIOS                                   | _                              | Cronograma                    | 0              | PENDIENTE                 |                          |  |  |  |
| car Bases<br>Publicadas  |                                                       | Bases                          | Bases                         | 0              | PENDIENTE                 | Nuevo Cropo              |  |  |  |

Imagen 31

A continuación, seleccionamos el botón "Nuevo" y procedemos a registrar el cronograma, en donde indicaremos las fechas y horas de inicio y fin de cada etapa del procedimiento de selección, así como el lugar.

| ۵ |                                        |                                      | Registrar Cronograma |  |  |  |  |  |
|---|----------------------------------------|--------------------------------------|----------------------|--|--|--|--|--|
|   |                                        | Datos Previos al Cronograma de Bases |                      |  |  |  |  |  |
|   | * Pre-publicar Bases                   | No                                   |                      |  |  |  |  |  |
|   | * Presentación de ofertas electrónicas | Si T                                 |                      |  |  |  |  |  |
|   | Nuevo                                  |                                      |                      |  |  |  |  |  |
|   |                                        | Regresar                             |                      |  |  |  |  |  |
|   |                                        |                                      |                      |  |  |  |  |  |

Imagen 32

| <b>Fecha de Actualización:</b><br>08/11/2019                                                   | <b>Versión:</b> 1.1      | Asunto: Convocatoria de Subasta Inversa Electrónica calendarizado para la adquisición de Bienes, según la Ley 30225. |
|------------------------------------------------------------------------------------------------|--------------------------|----------------------------------------------------------------------------------------------------|
| <b>Preparado por:</b><br>Dirección del SEACE<br>Subdirección de Gestión Funcional del<br>SEACE | <b>Página :</b> 17 de 32 | OSCE - SEACE                                                                                                    |

![](_page_17_Picture_0.jpeg)

A continuación, registramos las fechas y horas de inicio y fin de las etapas "Convocatoria" y "Registro de participantes, registro y presentación de ofertas".

|                                        |                |                                                  | <u>Registrar Cronogra</u> |
|----------------------------------------|----------------|--------------------------------------------------|---------------------------|
|                                        | Dato           | s Previos al Cronograma de Bases                 |                           |
| * Pre-publicar Bases                   | No             |                                                  |                           |
| * Presentación de ofertas electrónicas | Si T           |                                                  |                           |
|                                        |                |                                                  |                           |
|                                        |                | Convocatoria                                     |                           |
| <ul> <li>Forma de Ejecución</li> </ul> | POR LA ENTIDAD |                                                  |                           |
| * Fecha Inicio                         | 29/10/2019     |                                                  |                           |
| * Fecha Fin                            | 29/10/2019     |                                                  |                           |
|                                        | Registro de p  | articipantes, registro y presentación de ofertas |                           |
| <ul> <li>Forma de Ejecución</li> </ul> | ELECTRONICO    |                                                  |                           |
| * Fecha Inicio                         | 30/10/2019     | * Hora Inicio                                    | 00:01                     |
| * Fecha Fin                            | 08/11/2019     | * Hora Fin                                       | 23:59                     |
|                                        | Aper           | tura de <u>ofertas y el periodo</u> de lances    |                           |
| Calendarizar                           |                |                                                  |                           |
| <ul> <li>Forma de Ejecución</li> </ul> | ELECTRONICO    |                                                  |                           |
| * Fecha Inicio                         |                | * Hora Inicio                                    |                           |
| * Fecha Fin                            |                | * Hora Fin                                       |                           |
|                                        |                | Otorgamiento de la Buena Pro                     |                           |
| <ul> <li>Forma de Ejecución</li> </ul> | POR LA ENTIDAD |                                                  |                           |
| * Fecha Inicio                         |                | * Hora Inicio                                    | 08:30                     |
| * Fecha Fin                            |                |                                                  |                           |
| * Lugar                                |                |                                                  |                           |
| * Departamento                         | LIMA           | * Provincia                                      | LIMA                      |
| * Distrito                             | LURIGANCHO     |                                                  |                           |
|                                        |                |                                                  |                           |
|                                        |                | Guardar Borrador Regresar                        |                           |

Imagen 33

A continuación, visualizamos que la etapa de "Apertura de ofertas y el periodo de lances" contiene un botón llamado "Calendarizar", el cual es de uso opcional y permitirá agrupar los ítems para poder programar en distintas fechas y horas la ejecución independiente de cada grupo de ítems considerando las siguientes validaciones:

- La fecha y hora de inicio del primer grupo deberá ser programada a partir del día hábil siguiente de finalizada la etapa "Registro de participantes, registro y presentación de ofertas".
- Deberán agruparse la totalidad de ítems en forma continua, por lo que se recomienda agrupar 3 ítems por grupo.
- No deberán repetirse los ítems en distintos grupos.
- Entre los grupos formados no deberá existir cruce de fechas y horarios, deberán ser posteriores a la fecha y hora fin de cada grupo.
- Cada grupo deberá ser programado con una duración mínima de 1 hora y deberá estar dentro del horario de 08:00 a 18:00 horas.

| <b>Fecha de Actualización:</b><br>08/11/2019                                                   | <b>Versión:</b> 1.1      | Asunto: Convocatoria de Subasta Inversa Electrónica<br>calendarizado para la adquisición de Bienes, según la<br>Ley 30225. |
|------------------------------------------------------------------------------------------------|--------------------------|----------------------------------------------------------------------------------------------------|
| <b>Preparado por:</b><br>Dirección del SEACE<br>Subdirección de Gestión Funcional del<br>SEACE | <b>Página :</b> 18 de 32 | OSCE - SEACE                                                                                                    |

![](_page_18_Picture_0.jpeg)

![](_page_18_Picture_1.jpeg)

#### PRODUCTO: MANUAL DE USUARIO ENTIDAD

| MÓDULO:                            | LO: MÓDULO DE ACTOS PREPARATORIOS Y SELECCIÓN – SEACEv3.0 |                      |                         |                         |        |           |                   |
|------------------------------------|-----------------------------------------------------------|----------------------|-------------------------|-------------------------|--------|-----------|-------------------|
|                                    |                                                           |                      |                         |                         |        | Registral | <u>Cronograma</u> |
|                                    |                                                           | Datos Previos        | al Cronograma de Bas    | es                      |        |           |                   |
| * Pre-publicar Bases               | No                                                        | •                    |                         |                         |        |           |                   |
| * Presentación de ofertas electrón | icas Si                                                   | •                    |                         |                         |        |           |                   |
|                                    |                                                           |                      |                         |                         |        |           |                   |
|                                    |                                                           |                      |                         |                         |        |           |                   |
| * Forma de Eje                     | Regi                                                      | strar Calendari      | zación por Items        |                         |        |           |                   |
| * Fecha Inicio                     |                                                           |                      |                         |                         |        |           |                   |
| * Fecha Fin                        |                                                           | Calendariz           | ar Items                |                         |        |           |                   |
| * Iten                             | 1(s) 7                                                    |                      |                         |                         |        |           |                   |
| Forma de Eje                       | * Fecha Inicio 12/11/2019                                 | Ess                  | * Hora Inicio           | 13:30                   |        |           |                   |
| * Fecha Inicio                     | * Eacha Ein 12/11/2019                                    |                      | * Hora Ela              | 14:30                   |        |           |                   |
| * Fecha Fin                        | recharm                                                   |                      | Hora Fill               | 14100                   |        |           |                   |
|                                    |                                                           | Agre                 | gar h                   |                         |        |           |                   |
|                                    |                                                           | Detalle de Cal       | endarización            |                         |        |           |                   |
| * Forma de Eje                     | Items Fe                                                  | cha Inicio           | Fecha                   | Fin Op                  | ciones |           |                   |
| * Fecha Inicio D                   | el item 1-3 12/11/2019 10                                 | :00                  | 12/11/2019 11:00        |                         |        |           |                   |
| * Fecha Fin                        | el item 4-6 12/11/2019 11                                 | :05                  | 12/11/2019 12:05        |                         |        |           |                   |
| * Forma de Eje                     |                                                           |                      |                         |                         |        |           |                   |
| * Fecha Inicio                     |                                                           | Guardar Borrad       | or Regresar             |                         |        |           |                   |
| * Fecha Fin * Campo                | o Obligatorio                                             |                      |                         |                         |        |           |                   |
| ** Agre                            | gar o modificar un registro, ordena                       | la lista automaticar | nente en forma Ascender | nte por Fecha de Inicio |        |           |                   |
| Lugar                              | · · · · · · · · · · · · · · · · · · ·                     |                      |                         |                         |        |           | 11.               |
| * Departamento                     | LIMA                                                      | ×                    | * Provincia             |                         | LIMA   | *         |                   |

Imagen 34

Si deseamos modificar un grupo de ítems agregado previamente, debemos seleccionar la opción modificar ubicado en la columna opciones, y el sistema nos mostrará la información correspondiente en la parte superior del registro para ser modificado, finalmente seleccionamos el botón agregar.

![](_page_18_Figure_6.jpeg)

Imagen 35

| <b>Fecha de Actualización:</b><br>08/11/2019                                                   | <b>Versión:</b> 1.1      | Asunto: Convocatoria de Subasta Inversa Electrónica<br>calendarizado para la adquisición de Bienes, según la<br>Ley 30225. |
|------------------------------------------------------------------------------------------------|--------------------------|----------------------------------------------------------------------------------------------------|
| <b>Preparado por:</b><br>Dirección del SEACE<br>Subdirección de Gestión Funcional del<br>SEACE | <b>Página :</b> 19 de 32 | OSCE - SEACE                                                                                                    |

![](_page_19_Picture_0.jpeg)

Por otro lado, si deseamos eliminar un grupo agregado previamente, debemos seleccionar la opción eliminar ubicado en la columna opciones.

|                                                       | Datos Pr                           | evios al Cronograma de Bases            |             |
|-------------------------------------------------------|------------------------------------|-----------------------------------------|-------------|
| * Pre-publicar Bases                                  | No                                 |                                         |             |
| * Presentación de ofertas electrónicas                | Si 🔻                               |                                         |             |
|                                                       | Registrar Cale                     | ndarización por Items                   |             |
|                                                       |                                    |                                         |             |
|                                                       | Caler                              | ıdarizar Items                          |             |
| * Forma                                               |                                    |                                         |             |
| * Fecha                                               |                                    |                                         |             |
| * Fecha * Fecha Inici                                 | D                                  | * Hora Inicio                           |             |
| * Facha Sin                                           |                                    | t Home Fire                             |             |
| * Forma                                               |                                    | * nora rin                              |             |
|                                                       |                                    | Agregar                                 |             |
| * Fecha                                               | Detalle d                          | e Calendarización                       |             |
| * Fecha                                               | Detaile u                          | e calendarización                       |             |
| Items                                                 | Fecha Inicio                       | Fecha Fin                               | Opciones    |
| Del item 4-6                                          | 12/11/2019 11:05                   | 12/11/2019 12:05                        | ×           |
| * Forma Del item 7                                    | 12/11/2019 13:30                   | 12/11/2019 14:30                        | ×           |
| * Fecha                                               |                                    |                                         | Eliminar    |
| * Fecha                                               |                                    |                                         |             |
|                                                       | Guardar B                          | orrador Regresar                        | *           |
| * Forma                                               |                                    |                                         |             |
| * Campo Obligatorio<br>* Fecha ** Agregar o modifical | un registro, ordena la lista autom | aticamente en forma Ascendente por Fech | a de Inicio |
| · · · · · · · ·                                       |                                    |                                         |             |
| * recha Fin                                           | 13/11/2019                         |                                         |             |
| * Lugar                                               | EN LA ENTIDAD                      |                                         |             |

Imagen 36

Culminado el registro de la calendarización de la etapa de "Apertura de ofertas y el periodo de lances", observamos a continuación que en el cronograma principal del procedimiento, las fechas y horas de inicio y fin de dicha etapa no son editables debido a que han sido calendarizados, de requerir realizar una modificación, deberán acceder al botón calendarizar.

| <b>Fecha de Actualización:</b><br>08/11/2019                                                   | <b>Versión:</b> 1.1      | Asunto: Convocatoria de Subasta Inversa Electrónica<br>calendarizado para la adquisición de Bienes, según la<br>Ley 30225. |
|------------------------------------------------------------------------------------------------|--------------------------|----------------------------------------------------------------------------------------------------|
| <b>Preparado por:</b><br>Dirección del SEACE<br>Subdirección de Gestión Funcional del<br>SEACE | <b>Página :</b> 20 de 32 | OSCE - SEACE                                                                                                    |

![](_page_20_Picture_0.jpeg)

![](_page_20_Picture_1.jpeg)

![](_page_20_Picture_2.jpeg)

|                                        |                  |                                               | <u>Registrar Cro</u> | nogi |
|----------------------------------------|------------------|-----------------------------------------------|----------------------|------|
|                                        | Datos            | Previos al Cronograma de Bases                |                      |      |
|                                        |                  |                                               |                      |      |
| * Pre-publicar Bases                   | No               |                                               |                      |      |
| * Presentación de ofertas electrónica  | as Si T          |                                               |                      |      |
|                                        |                  |                                               |                      |      |
|                                        |                  | Convocatoria                                  |                      |      |
| * Forma de Ejecución                   | POR LA ENTIDAD   |                                               |                      |      |
| * Fecha Inicio                         | 29/10/2019       |                                               |                      |      |
| * Fecha Fin                            | 29/10/2019       |                                               |                      |      |
|                                        | Registro de part | ticipantes, registro y presentación de oferta | 5                    |      |
| * Forma de Ejecución                   | ELECTRONICO      | ·····                                         |                      |      |
| * Fecha Inicio                         | 30/10/2019       | * Hora Inicio                                 | 00:01                |      |
| * Fecha Fin                            | 11/11/2019       | * Hora Fin                                    | 23:59                |      |
|                                        | Apertu           | ra de ofertas y el periodo de lances          |                      |      |
|                                        | ·                | Calendarizar                                  |                      |      |
| * Forma de Ejecución                   | ELECTRONICO      |                                               |                      |      |
| * Fecha Inicio                         | 12/11/2019       | * Hora Inicio                                 | 10:00                |      |
| * Fecha Fin                            | 12/11/2019       | * Hora Fin                                    | 14:30                |      |
|                                        | C                | Dtorgamiento de la Buena Pro                  |                      |      |
| <ul> <li>Forma de Ejecución</li> </ul> | POR LA ENTIDAD   |                                               |                      |      |
| * Fecha Inicio                         |                  | <ul> <li>* Hora Inicio</li> </ul>             | 08:30                |      |
| * Fecha Fin                            |                  |                                               |                      |      |
| * Lugar                                |                  |                                               |                      |      |
| * Donartamonto                         |                  | * Drovincia                                   |                      |      |
| * Distrito                             |                  | Provincia                                     |                      |      |
|                                        |                  |                                               |                      |      |
|                                        | G                | uardar Borrador Regresar                      |                      |      |
|                                        |                  |                                               |                      | _    |

Imagen 37

Finalmente, registramos las fechas y horas de inicio y fin así como el lugar correspondiente a la etapa de "Otorgamiento de la Buena Pro", luego seleccionamos el botón Guardar borrador, y posteriormente Confirmar cronograma.

| <b>Fecha de Actualización:</b><br>08/11/2019                                                   | <b>Versión:</b> 1.1      | <b>Asunto:</b> Convocatoria de Subasta Inversa Electrónica<br>calendarizado para la adquisición de Bienes, según la<br>Ley 30225. |
|------------------------------------------------------------------------------------------------|--------------------------|----------------------------------------------------------------------------------------------------|
| <b>Preparado por:</b><br>Dirección del SEACE<br>Subdirección de Gestión Funcional del<br>SEACE | <b>Página :</b> 21 de 32 | OSCE - SEACE                                                                                                    |

![](_page_21_Picture_0.jpeg)

![](_page_21_Picture_1.jpeg)

|                                        |                 |                                                | <u>Registrar Cronograma</u> |
|----------------------------------------|-----------------|------------------------------------------------|-----------------------------|
|                                        | Datos           | Previos al Cronograma de Bases                 |                             |
|                                        |                 |                                                |                             |
| * Pre-publicar Bases                   | No              |                                                |                             |
| * Presentación de ofertas electrónicas | Si v            |                                                |                             |
|                                        |                 |                                                |                             |
|                                        |                 | Convocatoria                                   |                             |
| * Forma de Ejecución                   | POR LA ENTIDAD  |                                                |                             |
| * Fecha Inicio                         | 29/10/2019      |                                                |                             |
| * Fecha Fin                            | 29/10/2019      |                                                |                             |
|                                        | Registro de par | ticipantes, registro y presentación de oferta: | 5                           |
| * Forma de Ejecución                   | ELECTRONICO     | , <u>, , , , , , , , , , , , , , , , , , </u>  |                             |
| * Fecha Inicio                         | 30/10/2019      | * Hora Inicio                                  | 00:01                       |
| * Fecha Fin                            | 11/11/2019      | * Hora Fin                                     | 23:59                       |
|                                        | Apertu          | ira de ofertas y el periodo de lances          |                             |
|                                        |                 | Calendarizar                                   |                             |
| * Forma de Ejecución                   | ELECTRONICO     |                                                |                             |
| * Fecha Inicio                         | 12/11/2019      | * Hora Inicio                                  | 10:00                       |
| * Fecha Fin                            | 12/11/2019      | * Hora Fin                                     | 14:30                       |
|                                        |                 | Otorgamiento de la Buena Pro                   |                             |
| <ul> <li>Forma de Ejecución</li> </ul> | POR LA ENTIDAD  |                                                |                             |
| * Fecha Inicio                         | 13/11/2019      | * Hora Inicio                                  | 08:30                       |
| * Fecha Fin                            | 13/11/2019      |                                                |                             |
| * Lugar                                | EN LA ENTIDAD   |                                                |                             |
| * Departamento                         | LIMA 🔻          | * Provincia                                    | LIMA                        |
| * Distrito                             | LURIGANCHO V    |                                                |                             |
|                                        |                 |                                                |                             |
|                                        | G               | uardar Borrador Regresar                       |                             |

Imagen 38

| Fecha de Actualización:<br>08/11/2019                                                          | <b>Versión:</b> 1.1      | Asunto: Convocatoria de Subasta Inversa Electrónica<br>calendarizado para la adquisición de Bienes, según la<br>Ley 30225. |
|------------------------------------------------------------------------------------------------|--------------------------|----------------------------------------------------------------------------------------------------|
| <b>Preparado por:</b><br>Dirección del SEACE<br>Subdirección de Gestión Funcional del<br>SEACE | <b>Página :</b> 22 de 32 | OSCE - SEACE                                                                                                    |

![](_page_22_Picture_0.jpeg)

![](_page_22_Picture_1.jpeg)

| PRODUCTO: | MANUAL DE USUARIO ENTIDAD                             |
|-----------|-------------------------------------------------------|
| MÓDULO:   | MÓDULO DE ACTOS PREPARATORIOS Y SELECCIÓN – SEACEv3.0 |
|           |                                                       |

|                                                      |                                            |                                             | Registrar Cronograma |  |  |
|------------------------------------------------------|--------------------------------------------|---------------------------------------------|----------------------|--|--|
|                                                      | Datos Pr                                   | revios al Cronograma de Bases               |                      |  |  |
| * Pre-publicar Bases                                 | No                                         |                                             |                      |  |  |
| * Presentación de ofertas electrónicas               | Si T                                       |                                             |                      |  |  |
|                                                      |                                            |                                             |                      |  |  |
|                                                      |                                            | Convocatoria                                |                      |  |  |
| * Forma de Ejecución                                 | POR LA ENTIDAD                             | contectional                                |                      |  |  |
| * Fecha Inicio                                       | 29/10/2019                                 |                                             |                      |  |  |
| * Fecha Fin                                          | 29/10/2019                                 |                                             |                      |  |  |
|                                                      | Registro de partici                        | ipantes, registro y presentación de ofertas |                      |  |  |
| <ul> <li>Forma de Ejecución</li> </ul>               | ELECTRONICO                                |                                             |                      |  |  |
| * Fecha Inicio                                       | 30/10/2019                                 | * Hora Inicio                               | 00:01                |  |  |
| * Fecha Fin                                          | 11/11/2019                                 | * Hora Fin                                  | 23:59                |  |  |
|                                                      | Apertura de ofertas y el periodo de lances |                                             |                      |  |  |
|                                                      |                                            | Calendarizar                                |                      |  |  |
| <ul> <li>Forma de Ejecución</li> </ul>               | ELECTRONICO                                |                                             |                      |  |  |
| * Fecha Inicio                                       | 12/11/2019                                 | * Hora Inicio                               |                      |  |  |
| * Fecha Fin                                          | 12/11/2019                                 | * HOLD FIN                                  |                      |  |  |
| * Forma de Ejecución                                 | POR LA ENTIDAD                             |                                             |                      |  |  |
| * Fecha Inicio                                       | 13/11/2019                                 | * Hora Inicio                               | 08:30                |  |  |
| * Fecha Fin                                          | 13/11/2019                                 |                                             |                      |  |  |
| * Lugar                                              | EN LA ENTIDAD                              |                                             |                      |  |  |
| * Departamente                                       |                                            | t Deminsio                                  |                      |  |  |
| <ul> <li>Departamento</li> <li>* Distrito</li> </ul> |                                            | Provincia                                   |                      |  |  |
|                                                      |                                            |                                             |                      |  |  |
|                                                      | Guardar Borrado                            | or Confirmar Cronograma Regresar            |                      |  |  |
|                                                      |                                            |                                             |                      |  |  |

Imagen 39

# 4. Registro de las Bases:

Para registrar las bases del procedimiento de selección, seleccionamos la opción "Nueva Base" de la columna "Opciones de la actividad".

| 1is Datos      |                                  |                            |                            |                  |                        |                          |
|----------------|----------------------------------|----------------------------|----------------------------|------------------|------------------------|--------------------------|
| Cambio clave   | Nro. de Contratación             | CENARES-2019-574           |                            |                  |                        |                          |
| errar Sesion   | Nomenclatura                     | SIE-SIE-40-2019-DARES      | / MINSA-1                  |                  |                        |                          |
|                | Descripción del Objeto           | Adquisición de medicina    | 5                          |                  |                        |                          |
| Entidad        | Objeto                           | Bien                       | Tipo de Con                | npra o Selección | Por la Entidad         |                          |
| ENTRO NACIONAL | Lista de las Actividades del Pre | cedimiento de Contratación |                            |                  |                        |                          |
| BASTECIMIENTO  | Fase de la Contratación          | Nombre de la Actividad     | Nombre de la Sub-Actividad | Nro. de Versión  | Estado de la actividad | Opciones de la Actividad |
| E RECURSOS     |                                  | Expediente de contratación | -                          | 1                | APROBADO               | 🔎 🖃 🗎                    |
| STRATEGICOS EN |                                  | Conductor de Procedimiento | -                          | 1                | APROBADO               | 🔎 🖃 🗎                    |
| 400            | ACTOS_PREPARATORIOS              | -                          | Cronograma                 | 1                | APROBADO               |                          |
|                |                                  | Bases                      | Bases                      | 0                | PENDIENTE              |                          |

Imagen 40

| Fecha de Actualización:<br>08/11/2019                                                          | <b>Versión:</b> 1.1      | Asunto: Convocatoria de Subasta Inversa Electrónica<br>calendarizado para la adquisición de Bienes, según la<br>Ley 30225. |
|------------------------------------------------------------------------------------------------|--------------------------|----------------------------------------------------------------------------------------------------|
| <b>Preparado por:</b><br>Dirección del SEACE<br>Subdirección de Gestión Funcional del<br>SEACE | <b>Página :</b> 23 de 32 | OSCE - SEACE                                                                                                    |

| SE@CE     | nico SCEE Generatives                                 | er Per | Ú Ministerio<br>de Economía y Finanzas | Organismo Supervisor<br>de las Contrataciones<br>del Estado |
|-----------|-------------------------------------------------------|--------|----------------------------------------|-------------------------------------------------------------|
| PRODUCTO: | MANUAL DE USUARIO ENTIDAD                             |        |                                        |                                                             |
| MÓDULO:   | MÓDULO DE ACTOS PREPARATORIOS Y SELECCIÓN – SEACEv3.0 |        |                                        |                                                             |

Cuando corresponda, en el formulario de registro de bases registraremos la información de la pestaña "Información del proceso de selección" tales como Moneda del costo de reproducción de las bases, monto del costo de reproducción de las bases y lugar de pago del costo de reproducción de las bases.

| Inform<br>Select | nación del Proceso de<br>ción                                                                               |                                                                                      | <u>Registrar Bas</u> |
|------------------|----------------------------------------------------------------------------------------------------|--------------------------------------------------------------------------------------|----------------------|
| *                | Moneda del Costo de Reproducción de las<br>Bases<br>Lugar de Pago del Costo de Reproducción de<br>las Bases | Soles   Monto del Costo de Reproducción de las Bases  S.00  Agregar                  |                      |
|                  | Nro. Lugar de Pago del Costo de<br>Reproducción de las Bases<br>1 Caja de la Entidad                        | Nro. de Cuenta Corriente para el Pago del Costo de<br>Reproducción de las Bases<br>X |                      |
| C<br>* E         | Cronograma de Certificación de Calidad<br>Bases                                                             | Seleccionar archivo<br>Seleccionar archivo                                           |                      |
| Camp             | po Obligatorio                                                                                              | Guardar Borrador Regresar                                                            |                      |

Imagen 41

Finalmente, se adjunta el archivo del documento de las Bases.

| nformación del Proceso de                          |                      |                                                                      | <u>Registrar</u> |
|----------------------------------------------------|----------------------|----------------------------------------------------------------------|------------------|
| Selección                                          |                      |                                                                      |                  |
| Registro de Participantes                          |                      |                                                                      |                  |
| * Moneda del Costo de Reproducción de las<br>Bases | Soles                | <ul> <li>Monto del Costo de Reproducción de las<br/>Bases</li> </ul> | 5.00             |
| Lugar de Pago del Costo de Reproducción d          | e Caja de la Entidad | T                                                                    |                  |
| las Bases                                          | Agregar              |                                                                      |                  |
| Reproducción de las Bases<br>1 Caja de la Entidad  | Reproducción de      | las Bases X                                                          |                  |
| Cronograma de Certificación de Calidad             | Seleccionar archivo  |                                                                      |                  |
| * Bases                                            | Seleccionar archivo  |                                                                      |                  |
|                                                    | Bases.pdf (4 MB)     | 1                                                                    |                  |
|                                                    | Gua                  | rdar Borrador Regresar                                               |                  |
| Campo Obligatorio                                  |                      |                                                                      |                  |

Imagen 42

| Fecha de Actualización:<br>08/11/2019                                                          | <b>Versión:</b> 1.1      | <b>Asunto:</b> Convocatoria de Subasta Inversa Electrónica calendarizado para la adquisición de Bienes, según la Ley 30225. |
|------------------------------------------------------------------------------------------------|--------------------------|----------------------------------------------------------------------------------------------------|
| <b>Preparado por:</b><br>Dirección del SEACE<br>Subdirección de Gestión Funcional del<br>SEACE | <b>Página :</b> 24 de 32 | OSCE - SEACE                                                                                                    |

| SE@CE     | nteo                                                  | PERI | Ú Ministerio<br>de Economía y Finanzas | Organismo Supervisor<br>de las Contrataciones<br>del Estado |
|-----------|-------------------------------------------------------|------|----------------------------------------|-------------------------------------------------------------|
| PRODUCTO: | MANUAL DE USUARIO ENTIDAD                             |      |                                        |                                                             |
| MÓDULO:   | MÓDULO DE ACTOS PREPARATORIOS Y SELECCIÓN – SEACEv3.0 |      |                                        |                                                             |

A continuación, seleccionamos el botón Guardar borrador, con lo cual se habilita la pestaña "Aprobación Bases", en donde registramos información del documento que aprueba las Bases o documento que corresponda, e información del aprobador.

|                                             | Reg                       | istrar Bases |
|---------------------------------------------|---------------------------|--------------|
| Información del Proceso de Aprobación Bases | <b></b>                   |              |
| * Tipo de Documento                         | Resolucion •              |              |
| * Nro.                                      | 29                        |              |
| * Fecha                                     | 29/10/2019                |              |
| * Archivo                                   | Seleccionar archivo       |              |
| * Tipo de Documento                         |                           |              |
| * Nro.                                      | 23232323                  |              |
| * Apellido Paterno                          | CARDENAS                  |              |
| * Apellido Materno                          | CORDOVA                   |              |
| * Nombres                                   | ANA MARIA                 |              |
| * Cargo                                     | ADMINISTRADOR             |              |
| * Campo Obligatorio                         | Guardar Borrador Regresar |              |

Imagen 43

Una vez culminado ello, seleccionamos el botón Guardar Borrador y posteriormente el botón Declarar aprobación.

|                                                          | Registr                   | rar Bases |
|----------------------------------------------------------|---------------------------|-----------|
| Información del Proceso de Aprobación Bases<br>Selección |                           |           |
| * Tipo de Documento                                      | Resolucion V              |           |
| * Nro.                                                   | 29                        |           |
| * Fecha                                                  | 29/10/2019                |           |
| * Archivo                                                | Seleccionar archivo       |           |
|                                                          | Expediente 4.pdf (4 MB)   |           |
| * Tipo de Documento                                      | DNI                       |           |
| * Nro.                                                   | 23232323                  |           |
| * Apellido Paterno                                       | CARDENAS                  |           |
| * Apellido Materno                                       | CORDOVA                   |           |
| * Nombres                                                | ANA MARIA                 |           |
| * Cargo                                                  | ADMINISTRADOR             |           |
| * Campo Obligatorio                                      | Guardar Borrador Regresar |           |

Imagen 44

| <b>Fecha de Actualización:</b><br>08/11/2019                                                   | Versión: 1.1             | Asunto: Convocatoria de Subasta Inversa Electrónica<br>calendarizado para la adquisición de Bienes, según la<br>Ley 30225. |
|------------------------------------------------------------------------------------------------|--------------------------|----------------------------------------------------------------------------------------------------|
| <b>Preparado por:</b><br>Dirección del SEACE<br>Subdirección de Gestión Funcional del<br>SEACE | <b>Página :</b> 25 de 32 | OSCE - SEACE                                                                                                    |

![](_page_25_Picture_0.jpeg)

![](_page_25_Picture_1.jpeg)

| PRODUCTO: | MANUAL DE USUARIO ENTIDAD                             |
|-----------|-------------------------------------------------------|
| MÓDULO:   | MÓDULO DE ACTOS PREPARATORIOS Y SELECCIÓN – SEACEv3.0 |

|                                         |                  |                                               | <u>Registrar Base</u> |
|-----------------------------------------|------------------|-----------------------------------------------|-----------------------|
| Información del Proceso de<br>Selección | Aprobación Bases |                                               |                       |
| * Tipo de Documento                     |                  | Resolucion V                                  |                       |
| * Nro.                                  |                  | 29                                            |                       |
| * Fecha                                 |                  | 29/10/2019                                    |                       |
| * Archivo                               |                  | Seleccionar archivo                           |                       |
|                                         |                  | Expediente 4.pdf (4 MB)                       |                       |
| * Tipo de Documento                     |                  | DNI                                           |                       |
| * Nro.                                  |                  | 23232323                                      |                       |
| * Apellido Paterno                      |                  | CARDENAS                                      |                       |
| * Apellido Materno                      |                  | CORDOVA                                       |                       |
| * Nombres                               |                  | ANA MARIA                                     |                       |
| * Cargo                                 |                  | ADMINISTRADOR                                 |                       |
| * Campo Obligatorio                     |                  | Guardar Borrador Declarar aprobación Regresar |                       |

Imagen 45

En dicho momento el expediente de contratación se encuentra con estado aprobado.

Finalmente, observaremos la aprobación de las actividades de la fase Actos Preparatorios.

|                                                             |                 |                                          |                 |             |                  | Ĺ         | <u>)atos del Pr</u> | ocedimiento de Contrata  |
|-------------------------------------------------------------|-----------------|------------------------------------------|-----------------|-------------|------------------|-----------|---------------------|--------------------------|
| Nro. de Contratación                                        |                 | CENARES-2019-574                         |                 |             |                  |           |                     |                          |
| Nomenclatura                                                | MINSA-1         |                                          |                 |             |                  |           |                     |                          |
| Descripción del Objeto Adquisición de medicinas             |                 |                                          |                 |             |                  |           |                     |                          |
| Objeto                                                      |                 | Bien                                     |                 | Tipo de Con | npra o Selección |           | Por la Entidad      |                          |
| Lista de las Actividades del Pro<br>Fase de la Contratación | cedimiento<br>N | de Contratación<br>ombre de la Actividad | Nombre de la Su | b-Actividad | Nro. de Versión  | Estado de | la actividad        | Opciones de la Actividad |
|                                                             | Expedien        | te de contratación                       | -               |             | 1                | APROBADO  | 1                   | 🔎 🖃 🗎                    |
|                                                             | Conducto        | r de Procedimiento                       | -               |             | 1                | APROBADO  |                     | 🔎 🖃 📄                    |
| ACTUS_PREPARATORIUS                                         | Bases           |                                          | Cronograma      |             | 1                | APROBADO  |                     | 🔎 🖃 📄                    |
|                                                             |                 |                                          | Bases 1         |             |                  | APROBADO  |                     | 🔎 🖃 🗎                    |
|                                                             |                 |                                          | Reg             | resar       |                  |           |                     |                          |

Imagen 46

| Fecha de Actualización:<br>08/11/2019                                                          | Versión: 1.1             | <b>Asunto:</b> Convocatoria de Subasta Inversa Electrónica calendarizado para la adquisición de Bienes, según la Ley 30225. |
|------------------------------------------------------------------------------------------------|--------------------------|----------------------------------------------------------------------------------------------------|
| <b>Preparado por:</b><br>Dirección del SEACE<br>Subdirección de Gestión Funcional del<br>SEACE | <b>Página :</b> 26 de 32 | OSCE - SEACE                                                                                                    |

| SE@CE Sistema Electro<br>de Contratacion<br>del Estado | ntco                          | eri                      | Ú Ministerio<br>de Economía y Finanzas | Organismo Supervisor<br>de las Contrataciones<br>del Estado |
|--------------------------------------------------------|-------------------------------|--------------------------|----------------------------------------|-------------------------------------------------------------|
| PRODUCTO:                                              | MANUAL DE USUARIO ENTIDAD     |                          |                                        |                                                             |
| MÓDULO:                                                | MÓDULO DE ACTOS PREPARATORIOS | S Y SELECCIÓN - SEACEv3. | 0                                      |                                                             |

Una vez declarada la aprobación de las Bases, continuamos con la publicación de la convocatoria, para ello ingresamos a la "Consola de Selección".

## I. MÓDULO SELECCIÓN

## 1. Publicación de la convocatoria.

Primeramente, debemos ingresar a la Consola de Selección y ubicar el procedimiento requerido de acuerdo a criterios de búsqueda básica o avanzada, tales como: Año de la convocatoria, tipo de selección, número de selección, entre otros.

| lave                           | Nro. de Contratación            | CENARES-2019-574            |                                 |                 |           |                |                         |  |  |
|--------------------------------|---------------------------------|-----------------------------|---------------------------------|-----------------|-----------|----------------|-------------------------|--|--|
| on                             | Nomenclatura                    | SIE-SIE-40-2019-DARES       | SIE-SIE-40-2019-DARES / MINSA-1 |                 |           |                |                         |  |  |
|                                | Descripción del Objeto          | Adquisición de medicina     | Adquisición de medicinas        |                 |           |                |                         |  |  |
| tīdad                          | Objeto                          | Bien                        | Tipo de Con                     | pra o Selección | 1         | Por la Entidad |                         |  |  |
| NACIONAL                       | Lista de las Actividades del Pr | ocedimiento de Contratación |                                 |                 |           |                |                         |  |  |
| IMIENTO                        | Fase de la Contratación         | Nombre de la Actividad      | Nombre de la Sub-Actividad      | Nro. de Versión | Estado de | la actividad   | Opciones de la Activida |  |  |
| ISOS                           |                                 | Expediente de contratación  | 171                             | 1               | APROBADO  |                | 🔎 🖃 🗎                   |  |  |
| SICOS EN                       |                                 | Conductor de Procedimiento  |                                 | 1               | APROBADO  |                | 🔎 🖃 🗎                   |  |  |
|                                | ACTUS_PREPARATORIUS             | B                           | Cronograma                      | 1               | APROBADO  |                | 🔎 🖃 🗎                   |  |  |
|                                |                                 | bases                       | Bases 1 APR                     |                 | APROBADO  | APROBADO 🔎     |                         |  |  |
| e Selección e<br>Actos<br>rios | -                               |                             | Regresar                        |                 |           |                |                         |  |  |

Imagen 47

| Campo obligatorio        |              |   |                      |              |
|--------------------------|--------------|---|----------------------|--------------|
| * Año de la Convocatoria | [Seleccione] | • | Tipo de Selección    | [Seleccione] |
| Modalidad de Selección   | [Seleccione] | • | Nro. de Selección    |              |
| Año de la Nomenclatura   | 2019         | • | Siglas de la Entidad |              |
| Descripción del objeto   |              |   |                      |              |
|                          |              |   |                      |              |
| escripción del objeto    |              |   |                      |              |

Imagen 48

| <b>Fecha de Actualización:</b><br>08/11/2019                                                   | <b>Versión:</b> 1.1      | Asunto: Convocatoria de Subasta Inversa Electrónica<br>calendarizado para la adquisición de Bienes, según la<br>Ley 30225. |
|------------------------------------------------------------------------------------------------|--------------------------|----------------------------------------------------------------------------------------------------|
| <b>Preparado por:</b><br>Dirección del SEACE<br>Subdirección de Gestión Funcional del<br>SEACE | <b>Página :</b> 27 de 32 | OSCE - SEACE                                                                                                    |

![](_page_27_Picture_0.jpeg)

Seguidamente, en la columna Acciones de nuestro procedimiento seleccionamos el ícono "Ficha de selección".

|                                                         |                                                | Búsqueda de bandeja de p                                     | rocedimientos de selección entida | b                        |                               |                     |
|---------------------------------------------------------|------------------------------------------------|--------------------------------------------------------------|-----------------------------------|--------------------------|-------------------------------|---------------------|
| Búsqueda básica                                         |                                                |                                                              |                                   |                          |                               |                     |
| * Campo obligatorio                                     |                                                |                                                              |                                   |                          |                               |                     |
| * Año de la Convocatoria                                | 2019                                           | •                                                            | Tipo de Selección                 | Subasta Inversa Electrón | ica                           | •                   |
| Modalidad de Selección                                  | [Seleccione]                                   | •                                                            | Nro. de Selección                 | 40                       |                               |                     |
| Año de la Nomenclatura                                  | 2019                                           | •                                                            | Siglas de la Entidad              |                          |                               |                     |
| Descripción del objeto                                  |                                                |                                                              | ]                                 |                          |                               |                     |
|                                                         |                                                |                                                              |                                   |                          |                               |                     |
| 🖪 Búsqueda avanzada                                     |                                                | Busc                                                         | ar Limpiar                        |                          |                               |                     |
| Búsqueda avanzada     Fecha y     hora de - publicación | si item(s) Nro. de<br>b Derivado(s).convocator | Busc<br>Tipo de Objeto de la<br>ria compra o<br>contratación | ar Limpiar<br>Descripción del obj | eto Código<br>SNIP       | Valor<br>Referencial/Estimado | Reiniciado<br>Desde |

Imagen 49

Ello permitirá visualizar la ficha de selección del procedimiento con toda la información registrada en Actos Preparatorios.

| Convocatoria                                                                    |                                                 |              | Antes de publicar en el S     | SEACE verifique detenidamente tod    | a la información registrada y los doc | umentos adjuntos de s     |
|---------------------------------------------------------------------------------|-------------------------------------------------|--------------|-------------------------------|--------------------------------------|---------------------------------------|---------------------------|
| efermación execcel                                                              |                                                 |              | Cronograma                    |                                      |                                       |                           |
| Nro. Expediente                                                                 | 318530                                          |              | Convocatoria                  | atapa.                               | 22/02/2017                            | 22/02/2017                |
| Nomenclatura                                                                    | SE-SE-40-2017 CEPIGR PUNO-1                     |              | Registro de participantes.    | , registro y presentación de ofertas | 23/02/2017 00:01:00                   | 01/03/2017 23:59:00       |
| Nro. de convocatoria                                                            | 1                                               |              | Apenura de ofertas y el pe    | eriodo de lances                     | 05/03/2017 10:00:00                   | 08/03/2017 15:00:00       |
| Tipo de compra o selección                                                      | Por la Entidad                                  |              | AV. GARATE 152 ( PUNO /       | PUNO / PUNO )                        |                                       | 08/03/2017                |
| Normativa aplicable                                                             | Lev N° 30225 - Lev de Contrataciones del Estado | 6            |                               |                                      |                                       |                           |
| nformación general de la entidad                                                |                                                 |              |                               |                                      |                                       |                           |
| Entidad Convocante                                                              | GOBIERNO REGIONAL DE PUNO SEDE CENTRAL          |              |                               |                                      |                                       |                           |
| Dirección legal                                                                 | JR DEUSTUA 356 (PUNO-PUNO-PUNO)                 |              |                               |                                      |                                       |                           |
| Página Web                                                                      |                                                 |              | -                             |                                      |                                       |                           |
| Teléfono de la Entidad                                                          | 054 3517                                        |              |                               |                                      |                                       |                           |
| nformación general del procedimiento                                            |                                                 |              | -                             |                                      |                                       |                           |
| Objeto de contratación                                                          | Rien                                            |              |                               |                                      |                                       |                           |
| Descripción del Objeto                                                          | Adquisición de cemento                          |              |                               |                                      |                                       |                           |
| Valor Estimado Total                                                            | 315.000 00 Nuevos Soles                         |              |                               |                                      |                                       |                           |
| Monto del derecho de participación                                              | GRATUITO                                        |              |                               |                                      |                                       |                           |
| Monto del costo de Reproducción de las Bases                                    | 5.00 Nuevos Soles                               |              |                               |                                      |                                       |                           |
| Fecha y hora de Publicación                                                     |                                                 |              |                               |                                      |                                       |                           |
| Recurso de Apelación resuelto por                                               | EL TRIBUNAL                                     |              |                               |                                      |                                       |                           |
| ⇒ Ver documentos por Etapa<br>Ver listado de item<br>Opciones del procedimiento |                                                 | _            | _                             | _                                    | _                                     | _                         |
| Wer documentos<br>del<br>procedimiento                                          | Ver acciones<br>generates al<br>procedimiento   | Ver contrato | Ver oficios de<br>supervisión | Ver Expediente                       | Ver Conductor<br>de Proceso           | Listado de<br>constancias |

Imagen 50

| <b>Fecha de Actualización:</b><br>08/11/2019                                                   | <b>Versión:</b> 1.1      | Asunto: Convocatoria de Subasta Inversa Electrónica<br>calendarizado para la adquisición de Bienes, según la<br>Ley 30225. |
|------------------------------------------------------------------------------------------------|--------------------------|----------------------------------------------------------------------------------------------------|
| <b>Preparado por:</b><br>Dirección del SEACE<br>Subdirección de Gestión Funcional del<br>SEACE | <b>Página :</b> 28 de 32 | OSCE - SEACE                                                                                                    |

![](_page_28_Picture_0.jpeg)

| PRODUCTO: | MANUAL DE USUARIO ENTIDAD                             |
|-----------|-------------------------------------------------------|
| MÓDULO:   | MÓDULO DE ACTOS PREPARATORIOS Y SELECCIÓN – SEACEv3.0 |

En esta ficha seleccionamos el botón Publicar ubicado en la parte inferior:

| Convocatoria                                     |                                               |              | Antes de publicar en el SEACE y<br>Cronograma | verifique detenidamente toda la | información registrada y los doc | umentos adjuntos de sele  |
|--------------------------------------------------|-----------------------------------------------|--------------|-----------------------------------------------|---------------------------------|----------------------------------|---------------------------|
| formación general                                |                                               |              |                                               | (Taka                           | Fecha Inicio                     | Facha Fin                 |
| iro. Expediente                                  | 318530                                        |              | Convocatoria                                  |                                 | 22/02/2017                       | 22/02/2017                |
| iomenclatura                                     | SIE-SIE-40-2017-CEP/GR PUNO-1                 |              | Registro de participantes, registro           | y presentación de ofertas       | 23/02/2017 00:01:00              | 01/03/2017 23:59:00       |
| iro. de convocatoria                             | 1                                             |              | Otorgamiento de la Buena Pro                  | narives.                        | 05/03/2017 10:00:00              | 08/03/2017 15:00:00 -     |
| ipo de compra o selección                        | Por la Entidad                                |              | AV. GARATE 152 ( PUNO / PUNO /                | PUNO )                          |                                  |                           |
| iormativa aplicable                              | Ley N° 30225 - Ley de Contrataciones del Est  | tado         | -                                             |                                 |                                  |                           |
| formación general de la entidad                  |                                               |              |                                               |                                 |                                  |                           |
| ntidad Convocante                                | GOBIERNO REGIONAL DE PUNO SEDE CENTR          | IAL          |                                               |                                 |                                  |                           |
| irección legal                                   | JR DEUSTUA 356 (PUNO-PUNO-PUNO)               |              |                                               |                                 |                                  |                           |
| igina Web                                        |                                               |              |                                               |                                 |                                  |                           |
| léfono de la Entidad                             | 054 3517                                      |              |                                               |                                 |                                  |                           |
| ormación general del procedimiento               |                                               |              |                                               |                                 |                                  |                           |
| ijeto de contratación                            | Bien                                          |              |                                               |                                 |                                  |                           |
| escripción del Objeto                            | Adquisición de cemento                        |              |                                               |                                 |                                  |                           |
| alor Estimado Total                              | 315,000.00 Nuevos Soles                       |              |                                               |                                 |                                  |                           |
| onto del derecho de participación                | GRATUITO                                      |              |                                               |                                 |                                  |                           |
| onto del costo de Reproducción de las Bases      | 5.00 Nuevos Soles                             |              |                                               |                                 |                                  |                           |
| echa y hora de Publicación                       |                                               |              |                                               |                                 |                                  |                           |
| ecurso de Apelación resuelto por                 | EL TRIBUNAL                                   |              |                                               |                                 |                                  |                           |
| Ver documentos por Etapa                         |                                               |              |                                               |                                 |                                  |                           |
| er listado de item<br>)pciones del procedimiento |                                               | _            | _                                             |                                 | _                                |                           |
| er documentos<br>del procedimiento               | Ver acciones<br>generates al<br>procedimiento | Ver contrato | Ver officios de<br>supervisión                | Ver Expediente                  | Wer Conductor<br>de Proceso      | Listado de<br>constancias |
| Ar historial de Ver listado de                   |                                               |              |                                               |                                 |                                  |                           |
| ontrataciones bloqueos de<br>constancia          |                                               | _            |                                               |                                 |                                  |                           |

Imagen 51

Dicha opción nos permitirá publicar la convocatoria en el SEACE, a través del botón "Publicar Convocatoria":

|                                            | Su Sesion esta por expirar aproximadamente en 59 minuto(s) con 57 segundos. |
|--------------------------------------------|-----------------------------------------------------------------------------|
| Mi Cuenta 🔎                                | Publicar convocatoria                                                       |
| Mis Datos<br>Cambio clave<br>Cerrar Sesión | Publicar convocatoria Regresar                                              |
| Entidad                                    |                                                                             |
| GOBIERNO                                   |                                                                             |
| REGIONAL DE PUNO<br>SEDE CENTRAL           |                                                                             |

| <b>Fecha de Actualización:</b><br>08/11/2019                                                   | Versión: 1.1             | Asunto: Convocatoria de Subasta Inversa Electrónica<br>calendarizado para la adquisición de Bienes, según la<br>Ley 30225. |
|------------------------------------------------------------------------------------------------|--------------------------|----------------------------------------------------------------------------------------------------|
| <b>Preparado por:</b><br>Dirección del SEACE<br>Subdirección de Gestión Funcional del<br>SEACE | <b>Página :</b> 29 de 32 | OSCE - SEACE                                                                                                    |

| SE@CE Sistema Electró<br>de Contratación<br>del Estado | es OSCE Grant Sector Sector | PERÚ | Ministerio<br>de Economía y Finanzas | Organismo Supervisor<br>de las Contrataciones<br>del Estado |
|--------------------------------------------------------|-----------------------------|------|--------------------------------------|-------------------------------------------------------------|
| PRODUCTO:                                              | MANUAL DE USUARIO ENTIDAD   |      |                                      |                                                             |

MÓDULO DE ACTOS PREPARATORIOS Y SELECCIÓN - SEACEv3.0

Cabe mencionar que el sistema mostrará un mensaje de alerta, el cual aceptaremos de estar seguros de la información registrada, y un mensaje de confirmación de publicación de la convocatoria.

![](_page_29_Picture_2.jpeg)

Imagen 53

![](_page_29_Picture_4.jpeg)

Imagen 54

Finalmente, seleccionamos el botón Aceptar.

MÓDULO:

| <b>Fecha de Actualización:</b><br>08/11/2019                                                   | <b>Versión:</b> 1.1      | Asunto: Convocatoria de Subasta Inversa Electrónica<br>calendarizado para la adquisición de Bienes, según la<br>Ley 30225. |
|------------------------------------------------------------------------------------------------|--------------------------|----------------------------------------------------------------------------------------------------|
| <b>Preparado por:</b><br>Dirección del SEACE<br>Subdirección de Gestión Funcional del<br>SEACE | <b>Página :</b> 30 de 32 | OSCE - SEACE                                                                                                    |

| SE@CE Sistema Electrónico<br>de Contrataciones<br>del Estado |  |
|--------------------------------------------------------------|--|
| del Estado                                                   |  |

![](_page_30_Picture_1.jpeg)

 PRODUCTO:
 MANUAL DE USUARIO ENTIDAD

 MÓDULO:
 MÓDULO DE ACTOS PREPARATORIOS Y SELECCIÓN – SEACEv3.0

#### Canales de consulta.

Para efectuar consultas puede comunicarse a:

#### SEDE CENTRAL:

Av. Gregorio Escobedo cuadra 7 - Jesús María, Lima 11, Lima – Perú.

## **CENTRAL DE CONSULTAS TELEFÓNICAS:**

(01) 614 3636

Opción 2 – Consultas SEACE

## CONSULTAS VIRTUALES:

A través del "Formulario de Contacto", ubicado en la sección "Contacto y redes sociales" de nuestro portal institucional, disponible en: <u>https://www.gob.pe/osce/</u>

| <b>Fecha de Actualización:</b><br>08/11/2019                                                   | <b>Versión:</b> 1.1      | <b>Asunto:</b> Convocatoria de Subasta Inversa Electrónica calendarizado para la adquisición de Bienes, según la Ley 30225. |
|------------------------------------------------------------------------------------------------|--------------------------|----------------------------------------------------------------------------------------------------|
| <b>Preparado por:</b><br>Dirección del SEACE<br>Subdirección de Gestión Funcional del<br>SEACE | <b>Página :</b> 31 de 32 | OSCE - SEACE                                                                                                    |

![](_page_31_Picture_0.jpeg)

Organismo Supervisor de las Contrataciones del Estado Av. Gregorio Escobedo Cdra. 7 s/n, Jesús María, Lima - Perú

![](_page_31_Picture_3.jpeg)

![](_page_31_Picture_4.jpeg)